# Vezeték nélküli és vezetékes hálózatok

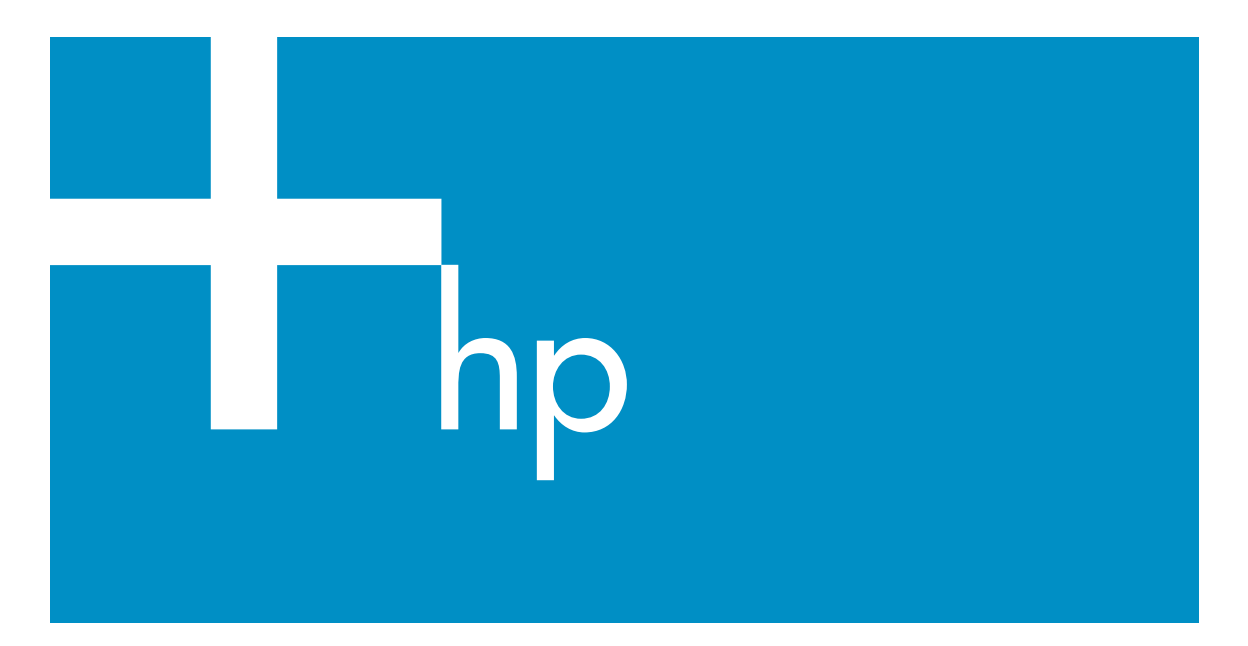

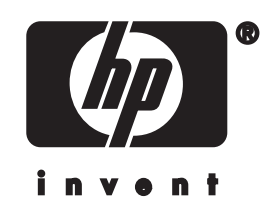

HP all-in-one – hálózati útmutató

© Copyright 2004 Hewlett-Packard Development Company, L.P.

Az itt található információ előzetes figyelmeztetés nélkül megváltozhat.

Bárminemű sokszorosítás, átdolgozás vagy fordítás csak előzetes írásos engedéllyel lehetséges, ez alól csak a szerzői jogi törvényben meghatározott esetekben lehet eltérni.

A termék az Adobe cég PDFtechnológiáját használja, amely az Amerikai Egyesült Államokban a 4,558,302 számú szabadalommal védett LZW adattömörítés egy megvalósítása.

Adobe: PDF

Az Adobe és az Acrobat embléma az Adobe Systems Incorporated bejegyzett védjegye vagy védjegye az Egyesült Államokban és/vagy más országokban.

Egyes részekre Copyright © 1989-2003 Palomar Software Inc. A HP Officejet 5500 Series olyan nyomtatóillesztőprogram-technológiát tartalmaz, amely a Palomar Software, Inc. (www.palomar.com) tulajdona.

A termék az OpenSSL Project egyesület által fejlesztett szoftvert tartalmaz, amely az OpenSSL Toolkit csomaggal kapcsolatban használandó. (http:// www.openssl.org/)

Copyright © 1999–2003 Apple Computer, Inc.

Az Apple, az Apple embléma, a Mac, a Mac embléma, a Macintosh és a Mac OS az Apple Computer, Inc. Egyesült Államokban és más országokban bejegyzett védjegye.

Kiadványszám: Q3462-90211

Első kiadás: 2004. július

A Windows®, a Windows NT®, a Windows ME®, a Windows XP® és a Windows 2000® a Microsoft Corporation Egyesült Államokban bejegyzett védjegye.

Az Intel® és a Pentium® az Intel Corporation bejegyzett védjegye.

#### Megjegyzés

A HP termékekre és szolgáltatásokra vonatkozó kizárólagos garanciavállalás a kinyilatkoztatott garanciavállalásban olvasható, mely az adott termékekhez és szolgáltatásokhoz van mellékelve. Az itt leírtak semmiképpen sem tekinthetők további garanciavállalásnak. A HP-t nem terheli felelősség az ebben a dokumentumban foglalt technikai vagy szerkesztési hibákért és hiányosságokért.

A Hewlett-Packard Company nem felelős az olyan közvetlen vagy közvetett károkért, melyek a jelen dokumentumban megadott információk és az általuk leírt program felhasználása folytán keletkeztek.

Megjegyzés: A hatósági információk a kézikönyv műszaki adatok című fejezetében találhatók.

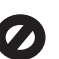

A legtöbb országban tilos másolatot készíteni az alábbiakról. Ha kétségei merülnek föl, kérje ki egy jogi szakértő véleményét.

- Hivatalos iratok vagy dokumentumok:
  - Útlevelek
  - Bevándorlási iratok
  - Hadkötelezettséggel kapcsolatos iratok
  - Azonosítójelvények vagy azonosítókártyák
- Hivatalos pecsétek:
   Postabélyegek
   Élelmiszerjegyek
- Állami hivatalokra kiállított csekkek vagy váltók
- Bankjegyek, utazási csekkek vagy átutalási megbízások
- Letéti jegyek
- Szerzői jogvédelem alá tartozó dokumentumok

#### Biztonsági információk

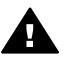

Figyelem! A tűz vagy elektromos áramütés kockázatának elkerülése érdekében óvja a készüléket az esőtől vagy bármilyen nedvességtől. A termék használata során mindenkor érvényesíteni kell azokat az alapvető biztonsági előírásokat, melyek révén elkerülhetők a tűz vagy áramütés okozta személyi sérülések.

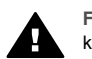

Figyelem! Áramütés kockázata

- Olvassa el figyelmesen a telepítési kártyán szereplő összes utasítást.
- 2 A készüléket csak földelt aljzathoz csatlakoztassa. Amennyiben nem biztos abban, hogy a csatlakozóaljzat el van látva földeléssel, forduljon szakemberhez.
- 3 Tartsa szem előtt a készüléken feltüntetett valamennyi figyelmeztetést és utasítást.
- 4 Tisztítás előtt húzza ki a készülék csatlakozóját a fali aljzatból.
- 5 A készüléket nem szabad víz közelében illetőleg nedves testtel üzembe helyezni és használni.
- 6 A készüléket vízszintes, szilárd felületen kell elhelyezni.
- 7 Olyan biztonságos helyen üzemeltesse a készüléket, ahol senki nem léphet a kábelekre, illetve ahol senki nem botolhat meg a vezetékekben, és ahol mód van a vezetékek károsodásoktól való megvédésére.
- 8 Ha a készülék nem működik szabályszerűen, olvassa el az képernyőn megjelenő hibaelhárítási súgót.
- 9 A készülék belsejében nincsenek a felhasználó által javítható alkatrészek. A javítást bízza képzett szervizszakemberekre.
- 10 A készüléket jól szellőző helyiségben használja.

# **Tartalom**

| 1  | Indítás                                                                    | 3                |
|----|----------------------------------------------------------------------------|------------------|
|    | A megfelelő hálózattípus kiválasztása                                      | 3                |
|    | A megfelelő kapcsolattípus kiválasztása                                    | 3                |
|    | A hálózatkezelő eszközök használata                                        | 4                |
|    | Áttérés USB-ről hálózati csatlakozásra                                     | 4                |
|    | További számítógépek csatlakoztatása                                       | 5                |
|    | A HP által nyúitott támogatás                                              | 5                |
| 2  | Javasolt vezeték nélküli hálózat kiválasztása.                             | 7                |
|    | Vezeték nélküli hálózatok                                                  | 7                |
| 3  | Javasolt Ethernet-hálózat kiválasztása                                     | 11               |
|    | Ethernet-csatlakozás DSL- vagy kábeles internet-hozzáféréssel rendelkező   |                  |
|    | vezetékes hálózathoz.                                                      | 11               |
|    | Ethernet-csatlakozás modemes internet-hozzáféréssel rendelkező             |                  |
|    | vezetékes hálózathoz                                                       | 12               |
|    | Ethernet-csatlakozás internet-hozzáféréssel nem rendelkező vezetékes       |                  |
|    | hálózathoz                                                                 | 13               |
|    | Ethernet-csatlakozás vezeték nélküli hálózathoz                            | 13               |
| 4  | Csatlakozás vezeték nélküli hálózathoz hozzáférési pont segítségével       | 15               |
| ÷. | Amire szüksége van                                                         | 15               |
|    | Csatlakozás a hálózathoz                                                   | 16               |
| 5  | Csatlakozás vezeték nélküli hálózathoz hozzáférési pont nélkül             | 19               |
| Ŭ  | Amire szüksége van                                                         | 19               |
|    | készítse elő a számítógénet                                                | 10               |
|    | Hozzon létre hálózati profilt                                              | 20               |
|    | Csatlakozás a hálózathoz a Vezeték nélküli beállítás varázsló segítségével | 23               |
| 6  | Csatlakozás Ethernet-káhel segítségével                                    | 25               |
| Ŭ  | Amire szüksége van                                                         | 25               |
|    | A HP all-in-one csatlakoztatása                                            | <u>2</u> 0<br>26 |
| 7  | A szoftvar talanítása                                                      | 20               |
| 1  | Windows                                                                    | 27               |
|    | Macintosh                                                                  | 27               |
| 8  |                                                                            | 20<br>21         |
| 0  | A HD all in one kezelőnaneliének használata                                |                  |
|    | A heágyazott webkiszolgáló besználata                                      |                  |
| ۵  | A bálózattal kancsolatos bibák olbárítása                                  | 35               |
| 3  | Vezeték nélküli heállítás varázsló – hihaelhárítás                         |                  |
|    | Vezeték nélküli bálózatbaállítási bibaelhárítás                            |                  |
|    |                                                                            |                  |
|    | Vezetékes hálázatboállítási hibaolhárítás                                  | 45<br>19         |
|    | VEZEIERES Haluzaluzalinasi Hivazihandas                                    | 40               |
|    | bibaolbárítás                                                              | E1               |
| _  |                                                                            |                  |
| a  | Általánas hálázati haállításak                                             | 33<br>53         |
|    | Ailaidhus haiuzali Deallilasuk                                             |                  |
|    | vezetek netkuli Nalozat Dealiitasal                                        | 55               |
|    | Едуер шаліуаюк                                                             | 5/               |

| b   | Fogalomtár | 59 |
|-----|------------|----|
| Tár | gymutató   | 63 |

# 1 Indítás

Ez az útmutató kiegészíti a HP all-in-one készülékkel együtt szállított nyomtatott Üzembe helyezési útmutató és Használati útmutató tudnivalóit. Ismerteti a HP all-inone hálózati telepítését, kitérve a készülék konfigurálására és csatlakoztatására, valamint a szoftver telepítésére. Példákat mutat be a javasolt hálózatokra, hálózatkezelési tudnivalókat és hibaelhárítási tippeket tartalmaz.

A HP all-in-one hálózathoz történő csatlakoztatása lehetőséget ad a hálózat valamennyi számítógépével megosztani a HP all-in-one összes funkcióját. Ha azonban nem szeretne hálózati csatlakozást, hanem közvetlen USB-kapcsolatot kíván létrehozni, akkor tanulmányozza át az Üzembe helyezési útmutatót.

Ez a fejezet a következő témakörökben nyújt tájékoztatást:

- A megfelelő hálózattípus kiválasztása
- A megfelelő kapcsolattípus kiválasztása
- A hálózatkezelő eszközök használata
- Áttérés USB-ről hálózati csatlakozásra
- További számítógépek csatlakoztatása
- A HP által nyújtott támogatás

Megjegyzés Az útmutatóban használt fogalmak meghatározását lásd: Fogalomtár.

### A megfelelő hálózattípus kiválasztása

A HP all-in-one hálózati csatlakoztatásának módja a meglévő vagy létrehozni kívánt hálózat típusától függ. Amennyiben már rendelkezik működő hálózattal, és tisztában van vele, hogy milyen típusú kapcsolatot szeretne használni, a következő részben kiválaszthatja a kapcsolat típusát. A hálózat telepítéséhez itt talál ötleteket: Javasolt vezeték nélküli hálózat kiválasztása és Javasolt Ethernet-hálózat kiválasztása.

## A megfelelő kapcsolattípus kiválasztása

A HP all-in-one készülék vezeték nélküli hálózati csatlakozásának két típusa létezik, az Ethernet- (vezetékes) csatlakozásnak pedig egy. Ezek rövid ismertetése alább olvasható.

#### Vezeték nélküli csatlakozás hozzáférési pont segítségével (infrastruktúra)

A vezeték nélküli infrastruktúra hálózat **hozzáférési pont** (más néven vezeték nélküli útválasztó) segítségével biztonságos és rugalmas kapcsolatot tesz lehetővé a HP allin-one készülékkel. További tudnivalók: Csatlakozás vezeték nélküli hálózathoz hozzáférési pont segítségével.

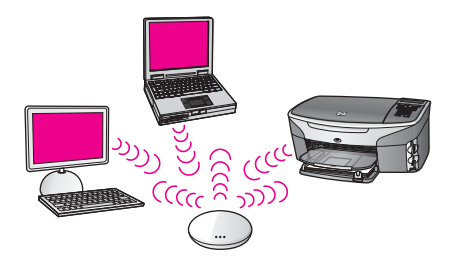

#### Vezeték nélküli csatlakozás hozzáférési pont nélkül (ad hoc)

Az ad hoc hálózat egyszerű hálózati kapcsolat hozzáférési pont nélkül. További tudnivalók: Csatlakozás vezeték nélküli hálózathoz hozzáférési pont nélkül.

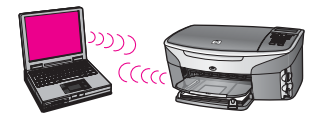

#### Vezetékes csatlakozás (Ethernet)

A hagyományos vezetékes hálózat Ethernet-kábelekkel, útválasztón vagy kapcsolón keresztül csatlakoztatja a számítógépeket és az eszközöket. Az Ethernet-hálózat gyors, megbízható és biztonságos. További tudnivalók: Csatlakozás Ethernet-kábel segítségével.

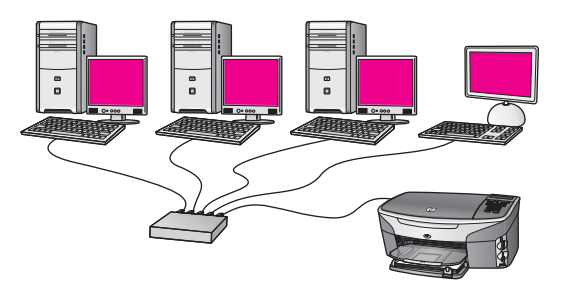

## A hálózatkezelő eszközök használata

További tudnivalók a HP all-in-one kezelőeszközeinek használatáról: A hálózat kezelése.

## Áttérés USB-ről hálózati csatlakozásra

Ha először USB-csatlakozással telepíti a HP all-in-one készüléket, azt később hálózati csatlakozásra frissítheti.

#### Áttérés USB-csatlakozásról hálózati csatlakozásra

1 Húzza ki az USB-kábelt a HP all-in-one készülék hátoldalán.

- 2 Csatlakoztassa a HP all-in-one készüléket a következő leírások alapján: Csatlakozás vezeték nélküli hálózathoz hozzáférési pont segítségével, Csatlakozás vezeték nélküli hálózathoz hozzáférési pont nélkül vagy Csatlakozás Ethernet-kábel segítségével.
- 3 Telepítse a szoftvert a következő útmutatás alapján: A szoftver telepítése.
- 4 A telepítés befejezése után a következő módon férhet hozzá a számítógép nyomtatóikonjaihoz:
  - Windows XP esetében: Nyissa meg a Nyomtatók és faxok mappát.
  - Windows 9.x és Windows 2000 esetében: Nyissa meg a Nyomtatók mappát.
  - Macintosh OS X esetében: Nyissa meg a Printer Setup Utility (Nyomtatóbeállító segédprogram) elemet a Utilities (Segédprogramok) listán.
- 5 Nézze meg, megjelenik-e a HP all-in-one készülék USB-nyomtatóikonja. Ha van ilyen, akkor törölje.

### További számítógépek csatlakoztatása

Ha a HP all-in-one a javasolt hálózatok egyikéhez kapcsolódik, akkor megosztható a hálózat további számítógépeivel. Ezeken telepíteni kell a HP all-in-one szoftvert a következő útmutatás alapján: A szoftver telepítése. A telepítés során a szoftver megállapítja a meglévő hálózat nevét (SSID). Ha egyszer már telepítette a HP all-in-one készüléket a hálózatra, akkor újabb számítógép csatlakoztatásakor nem szükséges további konfigurálást végezni.

## A HP által nyújtott támogatás

HP ügyféltámogatásról további tájékoztatást a HP all-in-one készülékkel együtt szállított nyomtatott Használati útmutató tartalmaz.

# 2 Javasolt vezeték nélküli hálózat kiválasztása

Ennek a fejezetnek a segítségével állapíthatja meg a meglévő vagy telepíteni kívánt vezeték nélküli hálózat típusát. Az itt bemutatott hálózatok mind vezeték nélküli hozzáférési pont segítségével csatlakoztatják a hálózati elemeket. A hálózati csatlakozásnak ezt a módját **infrastruktúra** hálózatnak nevezzük.

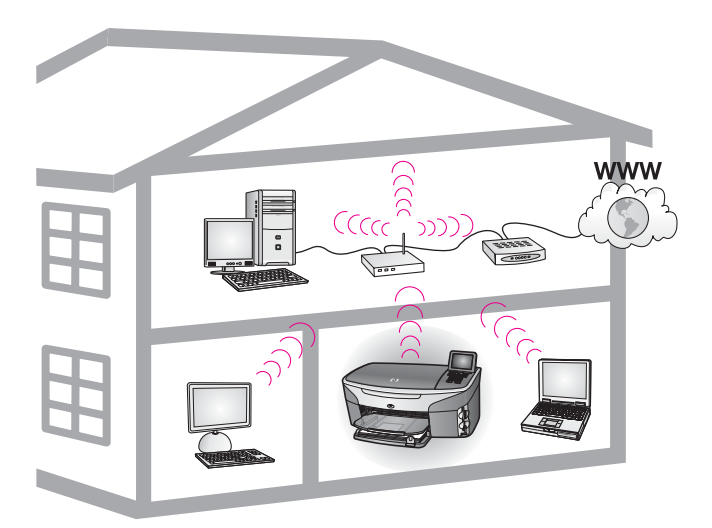

#### Vezeték nélküli infrastruktúra hálózat

Vezeték nélküli kapcsolat létesítése a HP all-in-one és a számítógép között vezeték nélküli hozzáférési pont segítségével: Csatlakozás vezeték nélküli hálózathoz hozzáférési pont nélkül.

Ethernet- (vezetékes) hálózatok esetén lásd: Javasolt Ethernet-hálózat kiválasztása.

Megjegyzés Az itt meg nem határozott kifejezések meghatározása: Fogalomtár.

## Vezeték nélküli hálózatok

A hálózat egyéb előnyein kívül az infrastruktúra üzemmód lehetőséget ad az internetes kapcsolat megosztására is. A HP all-in-one részére a HP Instant Share funkcióinak használatához szélessávú (például kábeles vagy DSL-) internetkapcsolat szükséges. A HP Instant Share részletes ismertetését a HP all-in-one készülékkel együtt szállított nyomtatott Használati útmutató tartalmazza.

A HP all-in-one támogatásához az alábbi vezeték nélküli helyi hálózatokat (LAN) ajánljuk.

#### Vezeték nélküli csatlakozás vezeték nélküli hálózathoz DSL- vagy kábeles internet-hozzáféréssel

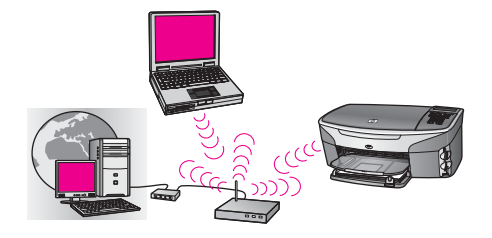

A vezeték nélküli útválasztó (hozzáférési pontnak is nevezik) kezeli a hálózati kapcsolatot, a DSL- vagy kábelmodem pedig az internet-hozzáférést biztosítja. Ilyen konfiguráció esetén a vezeték nélküli telepítővarázslót használva csatlakoztassa a HP all-in-one készüléket infrastruktúra üzemmódban az útválasztóhoz. Útmutatás a csatlakoztatáshoz: Csatlakozás vezeték nélküli hálózathoz hozzáférési pont segítségével.

Ezzel a konfigurációval hozzáférhet a HP all-in-one valamennyi funkciójához, beleértve a képek internetes megosztását a HP Instant Share segítségével.

## Vezeték nélküli csatlakozás internet-hozzáféréssel nem rendelkező vezeték nélküli hálózathoz

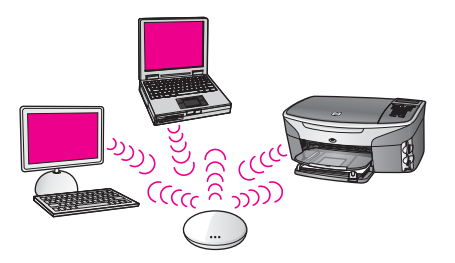

A hálózati eszközök között minden vezeték nélküli kommunikáció egy hozzáférési ponton (vagy bázisállomáson) keresztül történik. A hozzáférési pont központi hubként vagy átjáróként üzemel, amely a rádiós eszközöket kapcsolja össze. Minden egyes rádiós eszköznek rendelkeznie kell egy kártyával, amellyel a hozzáférési ponthoz csatlakozik. Ez a hálózati konfiguráció nem rendelkezik internet-hozzáféréssel. Útmutatás a csatlakoztatáshoz: Csatlakozás vezeték nélküli hálózathoz hozzáférési pont segítségével.

Megjegyzés A HP Instant Share funkcióit akkor használhatja a HP all-in-one készüléken, ha szélessávú (például DSL- vagy kábeles) internethozzáféréssel rendelkezik. A HP Instant Share részletes ismertetését a HP all-in-one készülékkel együtt szállított nyomtatott Használati útmutató tartalmazza.

#### Vezeték nélküli csatlakozás vezetékes hálózatra

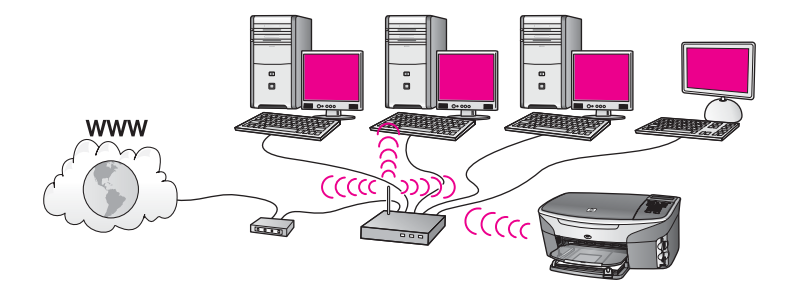

A hozzáférési pont vezeték nélküli hálózatot kapcsol össze vezetékes hálózattal. Ebben a felállásban a számítógép vezetékes hálózathoz konfigurált, és Ethernetkábellel csatlakozik a hozzáférési ponthoz. A HP all-in-one készülék infrastruktúra üzemmódhoz van konfigurálva; vezeték nélküli hálózati csatolója a hozzáférési ponton keresztül küldi és fogadja az adatokat. Internet-hozzáférés DSL- vagy kábelmodem segítségével biztosítható. Útmutatás a csatlakoztatáshoz: Csatlakozás vezeték nélküli hálózathoz hozzáférési pont segítségével.

# 3 Javasolt Ethernet-hálózat kiválasztása

Ennek a fejezetnek a segítségével állapíthatja meg a meglévő vagy telepíteni kívánt Ethernet-hálózat típusát. Az itt bemutatott hálózatok a hálózat elemeinek csatlakoztatásához Ethernet-útválasztót vagy hasonló eszközt használnak. A hálózati csatlakozásnak ezt a módját **infrastruktúra** hálózatnak nevezzük. Az Ethernethálózatnak kiváló a teljesítménye, megbízható és biztonságos.

Az Ethernet-hálózatok csatlakoztathatók az internetre. Ha a HP all-in-one készüléket internetkapcsolattal rendelkező Ethernet-hálózathoz csatlakoztatja, ajánlatos egy átjáró használata; így a HP all-in-one IP-címének hozzárendelése dinamikusan történik a DHCP (Dynamic Host Configuration Protocol, dinamikus gazdagép-konfigurációs protokoll) segítségével. Az átjáró lehet útválasztó vagy egy olyan, Windows rendszerű számítógép, amelyen az Internetkapcsolat megosztása (ICS) fut.

A vezeték nélküli hálózatokról lásd: Javasolt vezeték nélküli hálózat kiválasztása.

Megjegyzés Az itt meg nem határozott kifejezések meghatározása: Fogalomtár.

A HP all-in-one támogatásához az alábbi vezetékes helyi hálózatokat (LAN) ajánljuk.

## Ethernet-csatlakozás DSL- vagy kábeles internethozzáféréssel rendelkező vezetékes hálózathoz

Ha a hálózat DSL- vagy kábeles internet-hozzáféréssel rendelkezik, használhatja az útválasztót vagy a számítógépet internetes átjáróként. DSL- vagy kábeles internethozzáféréssel hozzáférhet a HP all-in-one valamennyi funkciójához, beleértve a képek interneten történő megosztását az HP Instant Share szolgáltatással.

#### Útválasztó átjáró

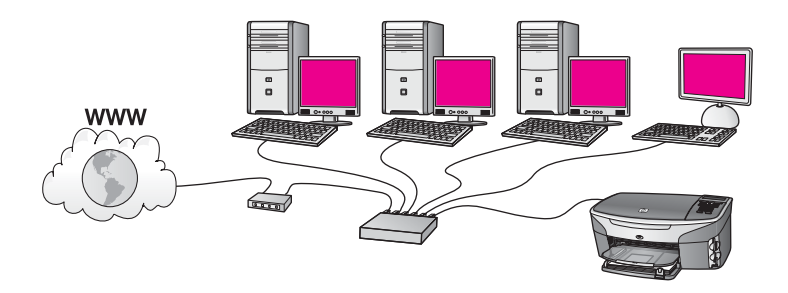

Ebben a példában egy útválasztó kezeli a hálózati kapcsolatokat, az internethozzáférést pedig DSL- vagy kábelmodem biztosítja. Ha ezt a konfigurációt használja, akkor Ethernet-kábellel csatlakoztassa a HP all-in-one készüléket az útválasztóhoz.

Ezzel a konfigurációval hozzáférhet a HP all-in-one valamennyi funkciójához, beleértve a képek megosztását az interneten . Útmutatás a csatlakoztatáshoz: Csatlakozás Ethernet-kábel segítségével.

#### Számítógép átjáró

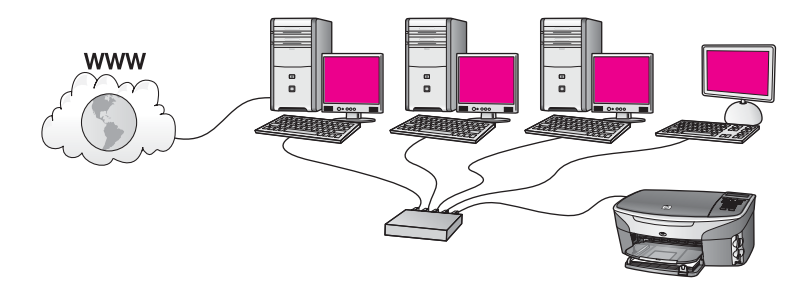

Ebben a példában az eszközök kapcsoló vagy útválasztó segítségével csatlakoznak a hálózathoz. A hálózat egyik számítógépe átjáróként működik a hálózat és az internet között. Az átjárót megvalósító számítógép a Windows Internetkapcsolat-megosztás (ICS) vagy hasonló szoftvert használ a hálózati kapcsolatok kezeléséhez és az internetelérés biztosításához a többi eszköz számára.

Megjegyzés Ha az átjáróként működő számítógép ki van kapcsolva, a hálózat többi számítógépe nem tudja elérni az internetet. A HP all-in-one készüléken ekkor nem használhatók az internetes szolgáltatások.

Ha ezt a konfigurációt használja, akkor Ethernet-kábellel csatlakoztassa a HP all-inone készüléket a kapcsolóhoz vagy az útválasztóhoz. Útmutatás a csatlakoztatáshoz: Csatlakozás Ethernet-kábel segítségével.

## Ethernet-csatlakozás modemes internet-hozzáféréssel rendelkező vezetékes hálózathoz

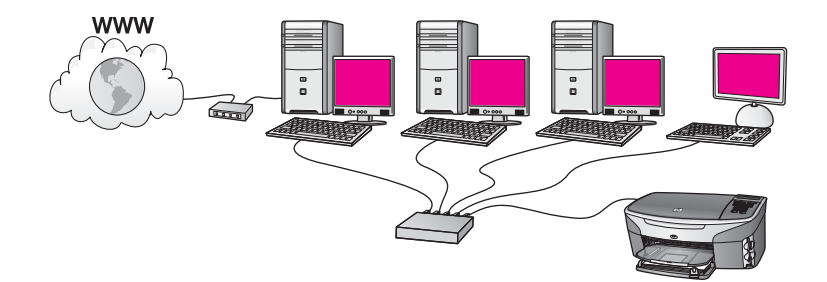

Ebben a példában a hálózati eszközök kapcsolóhoz vagy az útválasztóhoz csatlakoznak, a modem (itt a bal oldalon kapcsolódik a számítógéphez) pedig az internet-hozzáférést biztosítja. A modem telefonkábellel csatlakozik a számítógéphez. Csupán egyetlen számítógép rendelkezik internet-hozzáféréssel. Ekkor sem a HP allin-one, sem a hálózat többi számítógépe nem tudja elérni az internetet. Ha ezt a konfigurációt használja, akkor Ethernet-kábellel csatlakoztassa a HP all-in-one készüléket a kapcsolóhoz vagy az útválasztóhoz. Útmutatás a csatlakoztatáshoz: Csatlakozás Ethernet-kábel segítségével. Megjegyzés A HP Instant Share funkcióit akkor használhatja a HP all-in-one készüléken, ha szélessávú (például DSL- vagy kábeles) internethozzáféréssel rendelkezik. A HP Instant Share részletes ismertetését a HP all-in-one készülékkel együtt szállított nyomtatott Használati útmutató tartalmazza.

# Ethernet-csatlakozás internet-hozzáféréssel nem rendelkező vezetékes hálózathoz

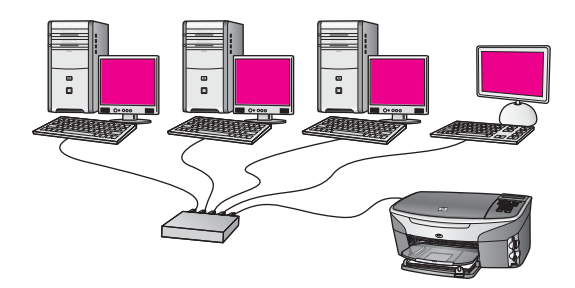

Ebben a példában az eszközök kapcsoló vagy útválasztó segítségével csatlakoznak a hálózathoz; internetkapcsolat nincs. Az eszközök AutoIP szolgáltatást használnak, vagyis az IP-címek konfigurálása automatikus. Ha ezt a konfigurációt használja, akkor Ethernet-kábellel csatlakoztassa a HP all-in-one készüléket a kapcsolóhoz vagy az útválasztóhoz. Útmutatás a csatlakoztatáshoz: Csatlakozás Ethernet-kábel segítségével.

Megjegyzés A HP Instant Share funkcióit akkor használhatja a HP all-in-one készüléken, ha szélessávú (például DSL- vagy kábeles) internethozzáféréssel rendelkezik. A HP Instant Share részletes ismertetését a HP all-in-one készülékkel együtt szállított nyomtatott Használati útmutató tartalmazza.

## Ethernet-csatlakozás vezeték nélküli hálózathoz

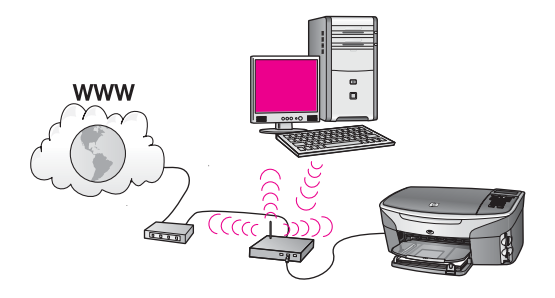

A hozzáférési pont vezetékes eszközt kapcsol össze vezeték nélküli hálózattal. Ebben a modellben a számítógép vezeték nélküli hálózathoz van konfigurálva; vezeték nélküli hálózati csatolója a hozzáférési ponton keresztül küldi és fogadja az adatokat.

A HP all-in-one vezetékes hálózathoz konfigurált, és Ethernet-kábellel csatlakozik a hozzáférési ponthoz. Internet-hozzáférés DSL- vagy kábelmodem segítségével biztosítható. Útmutatás a csatlakoztatáshoz: Csatlakozás Ethernet-kábel segítségével.

**Megjegyzés** Ebben a konfigurációban azt ajánljuk, hogy az internetkapcsolat közvetlenül a hozzáférési ponthoz csatlakoztatott Ethernet-kábel segítségével történjen.

## 4 Csatlakozás vezeték nélküli hálózathoz hozzáférési pont segítségével

Ezt a fejezetet akkor használja, ha vezeték nélküli (802.11b vagy g) **hozzáférési pont** segítségével csatlakoztatja a HP all-in-one készüléket és a többi hálózati elemet. Ha a hálózati elemeket hozzáférési ponton keresztül csatlakoztatjuk, ennek **infrastruktúra üzemmód** a neve.

A hozzáférési pont használatának előnyei a következők:

- fokozott hálózati biztonság
- javított megbízhatóság
- hálózati rugalmasság
- nagyobb hatékonyság, különösen a 802.11 g üzemmódban

Ötletek hozzáférési pontot használó vezeték nélküli hálózat telepítéséhez: Vezeték nélküli hálózatok.

Hozzáférési pont nélküli vezeték nélküli telepítés: Csatlakozás vezeték nélküli hálózathoz hozzáférési pont nélkül.

Megjegyzés Az itt meg nem határozott kifejezések meghatározása: Fogalomtár.

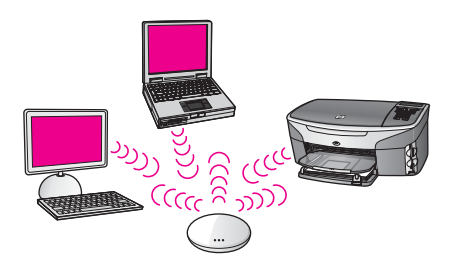

A HP all-in-one készülék számítógéphez történő csatlakoztatásával kapcsolatban tekintse át a következő rész. Miután csatlakoztatta a HP all-in-one készüléket, telepítse a szoftvert a következő útmutatás alapján: A szoftver telepítése.

### Amire szüksége van

A HP all-in-one készülék vezeték nélküli hálózathoz történő csatlakoztatásához a következők szükségesek:

- Vezeték nélküli hozzáférési pontot tartalmazó vezeték nélküli 802.11b vagy g hálózat. Macintosh-felhasználók részére az Apple árusít könnyen konfigurálható hozzáférési pontokat, AirPort néven. Az AirPortot Macintosh géphez kell csatlakoztatni, de minden 802.11b-kompatibilis vezeték nélküli hálózati kártya jelét fogadja, akár PC-ről, akár Macintosh-ról érkezik.
- Asztali számítógép vagy laptop vezeték nélküli hálózati támogatással vagy hálózati illesztőkártyával (NIC). A számítógép és a hozzáférési pont között

Ethernet- (vezetékes) vagy vezeték nélküli csatlakozást is használhat. Macintosh esetén a vezeték nélküli hálózati támogatást rendszerint AirPort-kártya biztosítja. A legtöbb Apple számítógép rendelkezik beépített Ethernet- (vezetékes hálózati) porttal. Vezetékes kapcsolat esetén lehet, hogy a mellékelt kábelnél hosszabb Ethernet-kábelt kell vásárolnia.

 Szélessávú internet-hozzáférés (javasolt). Ha a HP all-in-one készüléket internethozzáféréssel rendelkező vezeték nélküli hálózathoz csatlakoztatja, javasolt DHCP (Dynamic Host Configuration Protocol, dinamikus gazdagép-konfigurációs protokoll) segítségével működő vezeték nélküli útválasztót (hozzáférési pontot vagy bázisállomást) használni.

Szélessávú internet-hozzáférés szükséges, ha a HP Instant Share szolgáltatást közvetlenül a készülékről szeretné használni. További részleteket a HP Instant Share használatáról a HP all-in-one készülékhez kapott nyomtatott Használati útmutató tartalmaz.

## Csatlakozás a hálózathoz

- 1 Jegyezze fel az alábbi adatokat a hozzáférési pontról:
  - A hálózat neve (más néven SSID)
  - WEP-kulcs, WPA-jelszó vagy -azonosítókulcs (ha szükséges)

Ha nem tudja, hogy hol keresse ezeket az adatokat, akkor nézze át a vezeték nélküli hozzáférési pont dokumentációját. A keresett információkat esetleg megtalálhatja a hozzáférési pont beágyazott webkiszolgálóján.

- Megjegyzés Macintosh-felhasználók: Ha a hálózat telepítése Apple AirPortbázisállomással történt, és a WEP HEX vagy WEP ASCII helyett jelszót használ a hálózati hozzáféréshez, akkor szüksége lesz egyenértékű WEP-kulcsra. Ehhez a kulcshoz a hálózat rendszergazdája az AirPort Admin segédprogram futtatásával juthat hozzá.
- 2 A HP all-in-one kezelőpaneljén nyomja meg a Beállítások gombot.
- 3 Nyomja meg a 8, majd a 4 gombot. Ezzel megnyitja a Hálózat menüt, és kiválasztja a Vezeték nélküli beállítás varázsló lehetőséget. A varázsló megkeresi az elérhető hálózatokat, majd megjeleníti az észlelt hálózatok nevét (SSID). A lista elején az infrastruktúra hálózatok jelennek meg. Az erősebb jellel rendelkező hálózatok állnak elöl.
- 4 A ▼ gombbal emelje ki az első lépésben felírt hálózatnevet, majd nyomja meg az OK gombot.

Ha nem találja a listán a hálózata nevét, tegye a következőt:

a Válassza az Új hálózatnév megadása (SSID) lehetőséget. Szükség esetén emelje ki a ▼ gombbal, majd nyomja meg az OK gombot.

Megjelenik a vizuális billentyűzet.

b Írja be a hálózat nevét (SSID). Használja a HP all-in-one kezelőpaneljének nyilait a vizuális billentyűzet betűinek vagy számainak kiemelésére, majd nyomja meg az OK gombot a kiválasztáshoz.

A vizuális billentyűzet részletes ismertetését a HP all-in-one készülékkel együtt szállított nyomtatott Használati útmutató tartalmazza.

Megjegyzés A kis- és nagybetűket pontosan kell beírnia. Másképp a vezeték nélküli kapcsolat nem fog működni.

- Ha befejezte az új név (SSID) beírását, emelje ki a vizuális képernyő Kész billentyűjét a nyílgombokkal, majd nyomja meg az OKgombot.
- d Az 1 gomb megnyomásával válassza az infrastruktúra üzemmódot.
- e A 2 gomb megnyomásával válassza a WEP-titkosítást.

VAGY

A 3 gomb megnyomásával válassza a WPA-titkosítást.

5 Kérésre adja meg a WPA- vagy WEP-kulcsot. Emelje ki a vizuális billentyűzet betűit vagy számait a nyílgombokkal, majd nyomja meg az OK gombot a kiválasztáshoz.

Megjegyzés A kis- és nagybetűket pontosan kell beírnia. Másképp a vezeték nélküli kapcsolat nem fog működni.

Ha egy üzenet helytelen WPA- vagy WEP-kulcs beírásáról értesíti, ellenőrizze a hálózat feljegyzett kulcsát, majd írja be újra.

- 6 Ha befejezte a WPA- vagy WEP-kulcs beírását, emelje ki a vizuális képernyő Kész billentyűjét a nyílgombokkal, majd nyomja meg az OKgombot.
- 7 Erősítse meg az OK megnyomásával. A HP all-in-one megpróbál kapcsolódni a hálózathoz. Ha ez nem sikerül, akkor kövesse a megjelenő útmutatást a kulcs kijavításához, és próbálja újra. Lásd még: A hálózattal kapcsolatos hibák elhárítása.
- 8 Ha a HP all-in-one sikeresen kapcsolódik a hálózathoz, akkor telepítse a számítógépre a szoftvert. Lásd: A szoftver telepítése.

Csatlakozas vezetek nelkuli hálózathoz hozzáférési pont segítségével

## 5 Csatlakozás vezeték nélküli hálózathoz hozzáférési pont nélkül

Ennek a fejezetnek a segítségével csatlakoztathatja a HP all-in-one készüléket a számítógéphez hozzáférési ponttal nem rendelkező vezeték nélküli hálózatban. Ezt egyenrangú (peer-to-peer) vagy ad hoc hálózatnak is nevezik. Macintosh esetén számítógép–számítógép hálózat a neve.

Megjegyzés Ez a kapcsolattípus akkor használatos, ha nem áll rendelkezésre hozzáférési pont. Hátránya a kisebb rugalmasság, alacsonyabb szintű hálózati biztonság és lassúbb hálózati működés, mint hozzáférési ponttal. Továbbá, vélhetőleg nem rendelkezik megosztott szélessávú (például kábeles vagy DSL-) hozzáféréssel, ezért nem lehetséges a HP all-in-one készülékkel a HP Instant Share funkciójának használata. Tudnivalók a HP all-in-one hozzáférési ponttal történő csatlakoztatásáról: Csatlakozás vezeték nélküli hálózathoz hozzáférési pont segítségével.

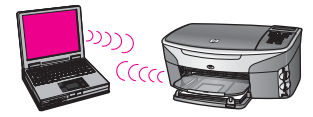

A HP all-in-one készülék számítógéphez történő csatlakoztatásával kapcsolatban tekintse át a következő rész. Ez után kövesse a hátralevő részek lépéseit:

- készítse elő a számítógépet
- hozzon létre a számítógépen vezeték nélküli hálózati profilt
- kapcsolja a HP all-in-one készüléket a vezeték nélküli hálózathoz

Ha elkészült, telepítse a szoftvert a következő útmutatás alapján: A szoftver telepítése.

Megjegyzés Az itt meg nem határozott kifejezések meghatározása: Fogalomtár.

### Amire szüksége van

Számítógép vezeték nélküli hálózati csatolóval. Macintosh esetén szükség van egy AirPort-kártyára.

## készítse elő a számítógépet

Kövesse az operációs rendszernek megfelelő lépéseket.

#### Windows

Gondoskodjon a következőkről:

- Lépjen ki a számítógép valamennyi alkalmazásából, beleértve a belső XP tűzfalat és más tűzfal- vagy víruskereső szoftvert.
- Tiltsa le az internetkapcsolatot. Kábel- vagy DSL-kapcsolat használata esetén húzza ki az Ethernet-kábelt a számítógép hátuljából. Ha telefonos kapcsolatot használ, akkor a telefonkábelt húzza ki.
- Tiltson le a vezeték nélküli kapcsolaton kívül minden LAN-kapcsolatot (beleértve az Ethernet-kapcsolatot is). Szintén tiltson le minden IEEE 1394 (például Firewire, i.LINK vagy Lynx) csatlakozást az Ethernet-kapcsolatokhoz.

Windows XP:

- Kattintson a Start gombra, majd a Vezérlőpult elemre, és kattintson duplán a Hálózati csatlakozások pontra.
- Kattintson a jobb gombbal az egyes Helyi kapcsolat elemekre, majd kattintson a Letiltás pontra. Ha az előugró menüben az Engedélyezés lehetőség jelenik meg, akkor az a Helyi kapcsolat már le van tiltva.

#### Macintosh

Lépjen ki a számítógépen futó minden alkalmazásból.

## Hozzon létre hálózati profilt

Kövesse az operációs rendszernek megfelelő lépéseket.

#### Windows XP és Mac OS X operációs rendszerektől eltérő rendszerek

Ha Windows XP és Mac OS X operációs rendszerektől eltérő rendszert használ, akkor javasolt a vezeték nélküli LAN-kártya konfigurációs programját használni. Ez a számítógép programlistáján érhető el.

A LAN-kártya konfigurációs programja segítségével a következő értékekkel hozzon létre hálózati profilt:

- A hálózat neve (SSID): Hálózat
- Kommunikációs üzemmód: Ad hoc
- Titkosítás: engedélyezve

Megjegyzés A hálózat nevéül a példától eltérő nevet, például saját nevének kezdőbetűit is beírhatja. Ne feledje, hogy a hálózat nevében a kisés nagybetűk különböznek. Ezért jegyezze meg, hol van nagy-, és hol van kisbetű.

#### Windows XP

A HP all-in-one gyárilag **hpsetup** nevű hálózati profil segítségével van konfigurálva. A nagyobb biztonság és védelem érdekében azonban az alábbiakban leírt módon új hálózati profil létrehozását, majd az új hálózatnak a Vezeték nélküli beállítás varázsló használatával történő felismertetését javasoljuk (a következő rész alapján).

1 Győződjön meg róla, hogy követte az előző rész (készítse elő a számítógépet) utasításait.

- 2 A Vezérlőpult lehetőségei között kattintson duplán a Hálózati csatlakozások elemre.
- 3 A Hálózati csatlakozások ablakban kattintson jobb gombbal a Vezeték nélküli hálózati kapcsolat ikonra. Ha az előugró menüben megjelenik az Engedélyezés pont, akkor válassza azt. Ha a Letiltás lehetőséget látja a menüben, akkor a vezeték nélküli kapcsolat már engedélyezve van.
- 4 Kattintson jobb gombbal a **Vezeték nélküli hálózati kapcsolat** ikonra, majd kattintson a **Tulajdonságok** elemre.
- 5 Kattintson a Vezeték nélküli hálózatok fülre.
- 6 Válassza ki **A vezeték nélküli hálózatot a Windows konfigurálja** jelölőnégyzetet.
- 7 Kattintson a Hozzáadás elemre, majd tegye a következőt:
  - a A Hálózat neve (SSID) mezőbe írja be a Hálózat nevet (vagy valami jelentéssel bírót, például a nevének a kezdőbetűit).

Megjegyzés Ügyeljen arra, hogy a H a Hálózat névben nagybetű, a többi pedig kisbetű. Ez fontos abban az esetben, ha később a Vezeték nélküli beállítás varázsló a hálózat nevének (SSID) beírását kéri.

- b Ha a Hálózati hitelesítés lista jelenik meg, válassza a Nyílt elemet. Máskülönben folytassa a következő lépéssel.
- c Az Adattitkosítás listáról válassza aWEP elemet.
  - Megjegyzés Lehetőség van WEP-kulcs nélküli hálózat létrehozására is. A hálózat biztonsága érdekében azonban ajánlott a WEP-kulcs használata.
- d Győződjön meg róla, hogy **nincs** bejelölve **A kulcsot automatikusan kapom** négyzet. Ha be van jelölve, akkor ezt kattintással törölje.
- e A Hálózati kulcs mezőbe írja be a WEP-kulcsot, amely pontosan 5 vagy pontosan 13 alfanumerikus (ASCII-) karakterből áll. Például 5 karakter esetében beírhatja: ABCDE vagy 12345. Ha13 karaktert ír be, a jelszó lehet például ABCDEF1234567.

Lehetőség van hexadecimális (HEX-) karakterek használatára is a WEPkulcsban. A HEX WEP-kulcs 10 karakterből áll a 40 bites titkosításhoz, illetve 26-ból a 128 bites titkosításhoz. Az ASCII és HEX meghatározása: Fogalomtár.

- f A Hálózati kulcs megerősítése mezőbe írja be ugyanazt a WEP-kulcsot, amelyet az előző lépésben írt be.
- g Írja le a beadott WEP-kulcsot pontosan, ügyelve a nagy- és kisbetűk használatára is.

Megjegyzés Pontosan tudnia kell, hogy hol használt nagy-, és hol kisbetűt. Ha helytelenül adja meg a WEP-kulcsot a HP all-in-one készüléken, a vezeték nélküli kapcsolat nem fog működni.

h Jelölje be az Ez egy számítógépek közötti (ad hoc) hálózat; nem használ vezeték nélküli hozzáférési pontokat négyzetet.

Fejezet 5

- i Kattintson az **OK** gombra, bezárva ezzel a **Vezeték nélküli hálózat tulajdonságai** ablakot, majd kattintson ismét az **OK** gombra.
- j Kattintson ismét az **OK** gombra, bezárva ezzel a **Vezeték nélküli hálózati kapcsolat** ablakot.
- 8 A HP all-in-one készüléken a Vezeték nélküli beállítás varázsló segítségével csatlakoztassa a HP all-in-one készüléket a vezeték nélküli hálózathoz. Lásd: Csatlakozás a hálózathoz a Vezeték nélküli beállítás varázsló segítségével.

#### Mac OS X

A HP all-in-one gyárilag **hpsetup** nevű hálózati profil segítségével van konfigurálva. A nagyobb biztonság és védelem érdekében azonban az alábbiakban leírt módon új hálózati profil létrehozását, majd az új hálózatnak a Vezeték nélküli beállítás varázsló használatával történő felismertetését javasoljuk (a következő rész alapján).

#### Új hálózati profil létrehozása Mac OS X rendszerben

1 Győződjön meg róla, hogy az AirPort be van kapcsolva.

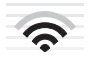

### AirPort ikon

Ennek ellenőrzése végett kattintson az AirPort ikonra a képernyő jobb felső részén.

Ha a **Turn Airport On** (AirPort bekapcsolása) elérhető, akkor kiválasztásával kapcsolja be az AirPortot.

Ha az AirPort ikon nem jelenik meg, tegye a következőt:

- a A **Network Preferences** (Hálózati beállítások) képernyőn válassza ki az **Airport Panel** elemet.
- b Engedélyezze az **Allow the computer to create networks** (A számítógép létrehozhat hálózatokat) lehetőséget.
- c Engedélyezze a **Show Airport status in menu bar** (Az Airport megjelenítése a menüsorban) lehetőséget.
- 2 Kattintson az AirPort ikonra.
- 3 Válassza a Create Network... (Hálózat létrehozása...) lehetőséget.
- 4 A Computer to Computer (Számítógép–számítógép) párbeszédpanelen kattintson a Name (Név) mezőre, és írja be a hálózat nevét. Beírhatja például a Hálózat nevet (vagy valami jelentéssel bírót, például a neve kezdőbetűit).

Megjegyzés Ügyeljen arra, hogy a H a Hálózat névben nagybetű, a többi pedig kisbetű. Ez fontos abban az esetben, ha később a Vezeték nélküli beállítás varázsló a hálózat nevének (SSID) beírását kéri.

- 5 A **Channel** (Csatorna) mezőben használja az alapértelmezett**Automatic** (Automatikus) beállítást.
- 6 Kattintson a **Show Options** (Lehetőségek megtekintése) elemre.
- 7 A biztonság érdekében jelölje be az **Encryption** (Titkosítás) négyzetet.

8 A Password (Jelszó) mezőbe írja be a jelszót, amely pontosan 5 vagy pontosan 13 alfanumerikus (ASCII-) karakterből áll. Például 5 karakter esetében beírhatja: ABCDE vagy 12345. Ha13 karaktert ír be, a jelszó lehet például ABCDEF1234567.

Lehetőség van hexadecimális (HEX-) karakterek használatára is a jelszóban. A HEX-jelszó 10 karakterből áll a 40 bites titkosításhoz, illetve 26-ból a 128 bites titkosításhoz. Az ASCII és HEX meghatározása: Fogalomtár.

- 9 A **Confirm** (Megerősítés) mezőbe írja be ugyanazt a jelszót.
- 10 Írja le a jelszót, melynek megnevezése a HP all-in-one készüléken WEP-kulcs. A WEP-kulcsra a Vezeték nélküli beállítás varázslóval történő telepítéskor lesz szükség.
- 11 Kattintson az **OK** gombra.
- 12 A HP all-in-one készüléken a Vezeték nélküli beállítás varázsló segítségével csatlakoztassa a HP all-in-one készüléket a vezeték nélküli hálózathoz. Lásd: Csatlakozás a hálózathoz a Vezeték nélküli beállítás varázsló segítségével.

# Csatlakozás a hálózathoz a Vezeték nélküli beállítás varázsló segítségével

- 1 A HP all-in-one kezelőpaneljén nyomja meg a **Beállítások** gombot.
- 2 Nyomja meg a 8, majd a 4 gombot. Ezzel megnyitja a Hálózat menüt, és kiválasztja a Vezeték nélküli beállítás varázsló lehetőséget. A varázsló megkeresi az elérhető hálózatokat, majd megjeleníti az észlelt hálózatok nevét (SSID).
- 3 A színes grafikus kijelzőn keresse meg a számítógépen létrehozott hálózat nevét (például: Hálózat).
- A nyílgombokkal emelje ki a hálózat nevét, majd nyomja meg az OK gombot.
   Ha megtalálta és kiválasztotta a hálózat nevét, akkor folytassa az eljárást az 5.
   lépéssel. Ha nem találja a listán a hálózat nevét, tegye a következőt:
  - a Válassza az Új hálózatnév megadása (SSID) lehetőséget.

Megjelenik a vizuális billentyűzet.

b Írja be a hálózat nevét (SSID). Használja a HP all-in-one kezelőpaneljének nyilait a vizuális billentyűzet betűinek vagy számainak kiemelésére, majd nyomja meg az OK gombot a kiválasztáshoz.

A vizuális billentyűzet részletes ismertetését a HP all-in-one készülékkel együtt szállított nyomtatott Használati útmutató tartalmazza.

Megjegyzés A kis- és nagybetűket pontosan kell beírnia. Másképp a vezeték nélküli kapcsolat nem fog működni.

- Ha befejezte az új név (SSID) beírását, emelje ki a vizuális képernyő Kész billentyűjét a nyílgombokkal, majd nyomja meg az OKgombot.
- d A 2 gomb megnyomásával válassza ki az ad hoc üzemmódot.
- e A 2 megnyomásával válassza ki az Igen, a hálózat WEP-titkosítást használ elemet, és megjelenik a vizuális billentyűzet.

Ha **nem** kíván WEP-titkosítást használni, nyomja meg az 1 gombot, amivel kiválasztja a **Nem, a hálózat nem használ titkosítást l**ehetőséget. Ha

megjelenik a Beállítások megerősítése képernyő, nyomja meg az OK gombot, majd folytassa az eljárást a 8. lépéssel.

5 (Ezt a lépést csak WEP-kulcs használata esetén hajtsa végre. Ha nem használ WEP-kulcsot, folytassa a 8. lépéssel.) Adja meg a WEP-kulcsot. Emelje ki a vizuális billentyűzet betűit vagy számait a nyílgombokkal, majd nyomja meg az OK gombot a kiválasztáshoz.

Megjegyzés A kis- és nagybetűket pontosan kell beírnia. Másképp a vezeték nélküli kapcsolat nem fog működni.

Ha egy üzenet helytelen WEP-kulcs beírásáról értesíti, ellenőrizze a hálózat feljegyzett kulcsát, majd írja be újra a WEP-kulcsot.

- 6 Ha befejezte a WEP-kulcs beírását, emelje ki a vizuális képernyő Kész billentyűjét a nyílgombokkal, majd nyomja meg az OKgombot.
- 7 Erősítse meg az OK megnyomásával. A HP all-in-one megpróbál kapcsolódni a SSID hálózathoz. Ha ez nem sikerül, akkor kövesse a megjelenő útmutatást a WEP-kulcs kijavításához, és próbálkozzon újra.
- 8 Ha a HP all-in-one sikeresen kapcsolódik a hálózathoz, akkor telepítse a számítógépre a szoftvert. Lásd: A szoftver telepítése.

Megjegyzés Probléma esetén lásd: A hálózattal kapcsolatos hibák elhárítása.

# 6 Csatlakozás Ethernet-kábel segítségével

Ennek a fejezetnek a felhasználásával csatlakoztathatja a HP all-in-one készüléket útválasztóhoz, kapcsolóhoz vagy hozzáférési ponthoz Ethernet-kábel segítségével.

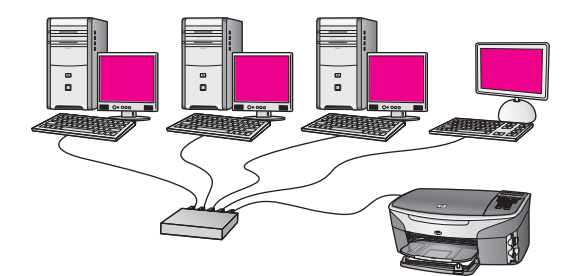

Vezetékes hálózat telepítésével kapcsolatos ötletek: Javasolt Ethernet-hálózat kiválasztása.

Megjegyzés Az itt meg nem határozott kifejezések meghatározása: Fogalomtár.

A HP all-in-one készülék számítógéphez történő csatlakoztatásával kapcsolatban tekintse át a következő rész. Miután csatlakoztatta a HP all-in-one készüléket, telepítse a szoftvert a következő útmutatás alapján: A szoftver telepítése.

## Amire szüksége van

- Működő Ethernet hálózat, amely tartalmaz Ethernet-útválasztót, -kapcsolót vagy Ethernet-portokkal rendelkező vezeték nélküli hozzáférési pontot.
- CAT-5 Ethernet-kábel. Ha az Ethernet-kábel nem elég hosszú a hálózat konfigurálásához, akkor be kell szereznie egy hosszabb kábelt.

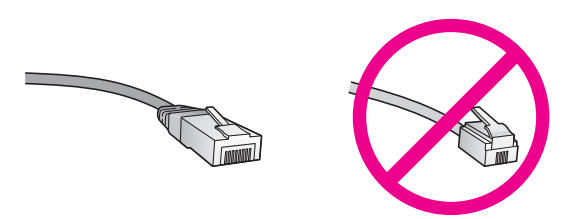

Bár a szabványos Ethernet-kábelek hasonlítanak a telefonkábelekhez, ezek azonban nem cserélhetők fel. Eltérő számú vezetéket tartalmaznak, és a csatlakozójuk sem egyforma. Az Ethernet-kábelcsatlakozó (más néven RJ-45-ös csatlakozó) szélesebb, vastagabb, és mindig nyolc érintkezőt tartalmaz. A telefoncsatlakozó érintkezőinek száma 2 és 6 között van.

 Asztali számítógép vagy laptop, vezetékkel vagy vezeték nélkül az útválasztóhoz vagy hozzáférési ponthoz csatlakoztatva.

- Megjegyzés A HP all-in-one a 10 Mb/s és a 100 Mb/s sebességű Ethernethálózatokat is támogatja. Ha hálózati illesztőkártyát (NIC) szándékozik vásárolni, vagy már vásárolt ilyet, akkor győződjön meg róla, hogy az mindkét sebességen működik.
- Szélessávú, (például kábeles vagy DSL-) internet-hozzáférés (csak ha közvetlenül a készülékről szeretne hozzáférni a HP Instant Share szolgáltatáshoz). A HP Instant Share szolgáltatásról további részleteket a HP allin-one készülékhez kapott nyomtatott Használati útmutató tartalmaz.

## A HP all-in-one csatlakoztatása

1 A HP all-in-one készülék hátoldalából húzza ki a sárga színű dugót.

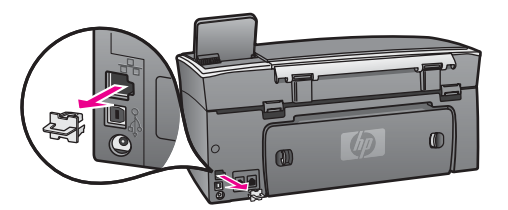

2 Csatlakoztassa az Ethernet-kábelt a HP all-in-one hátoldalán levő Ethernetporthoz.

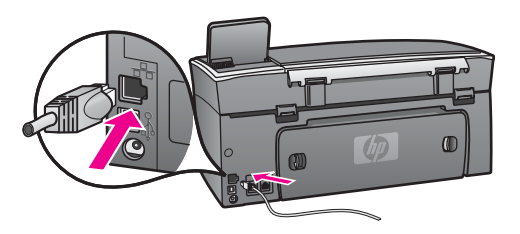

3 Csatlakoztassa az Ethernet-kábel másik végét az Ethernet-útválasztó, -kapcsoló vagy vezeték nélküli hozzáférési pont szabad portjához.

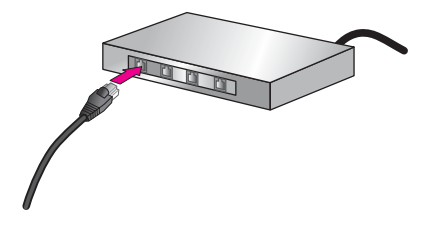

4 Miután csatlakoztatta a HP all-in-one készüléket a hálózathoz, telepítse a szoftvert a számítógépre. Lásd: A szoftver telepítése.

# 7 A szoftver telepítése

E fejezet segítségével telepítheti a HP all-in-one szoftverét Windows rendszerű vagy Macintosh számítógépre. Mielőtt telepítené a szoftvert, győződjön meg róla, hogy a HP all-in-one készüléket az előző fejezetek alapján csatlakoztatta.

- Megjegyzés 1 Több WEP-kulcs vagy fejlett hitelesítési protokollok (EAP/802.1x vagy EAP-PSK) és titkosítási módok (WPA) tervezett használata esetén a vezeték nélküli beállításokat a beágyazott webkiszolgálón keresztül végezze el a szoftver telepítése előtt. További tudnivalók: A beágyazott webkiszolgáló használata.
- Megjegyzés 2 Ha a számítógépet több hálózati meghajtóval való kapcsolódáshoz konfigurálták, a szoftver telepítése előtt győződjön meg róla, hogy számítógép kapcsolódik ezekhez a meghajtókhoz. Ellenkező esetben a HP all-in-one telepítőszoftvere elfoglalhatja valamelyik fenntartott meghajtóbetűt, és a számítógép nem fog tudni hozzáférni a hálózati meghajtóhoz.

Az útmutatásokat Windows és Macintosh számítógépekhez alább olvashatja.

### **Windows**

Az itt következő utasítások csak Windows rendszerű számítógépeken érvényesek.

Megjegyzés A telepítés 20–45 percig tarthat az operációs rendszertől, a rendelkezésre álló szabad helytől és a processzor sebességétől függően.

#### A HP all-in-one szoftverének telepítése

- 1 Lépjen ki a számítógép valamennyi alkalmazásából, beleértve a belső XP tűzfalat és más tűzfal- vagy víruskereső szoftvert.
- Helyezze be a HP all-in-one készülékhez kapott Windows CD-lemezt a számítógép CD-ROM-meghajtójába. Megjelenik az üdvözlő képernyő.

Megjegyzés Windows XP: Ha nem jelenik meg a telepítő-képernyő, akkor kattintson duplán a Sajátgép ikonra, majd a CD-ROM ikonra, s végül a setup.exe fájlra.

3 Kattintson a telepítő-képernyő Next (Tovább) gombjára a rendszer ellenőrzése és előkészítése, valamint illesztőprogramok, plug-inek és szoftver telepítése végett.

Néhány képernyő után a **Connection Type** (Kapcsolat típusa) képernyő jelenik meg.

4 A Connection Type (Kapcsolat típusa) képernyőn válassza a Through the network (Hálózaton keresztül) lehetőséget, majd kattintson a Next (Tovább) gombra. A **Searching** (Keresés) képernyő látható, amíg a telepítőprogram keresi a HP allin-one készüléket a hálózaton.

5 A **Printer Found** (Talált nyomtató) képernyőn ellenőrizze a nyomtató leírásának helyességét.

Ha a hálózaton több nyomtató is található, megjelenik a **Printers Found** (Talált nyomtatók) képernyő. Válassza ki a csatlakoztatni kívánt eszközt.

A HP all-in-one készülék beállításainak megjelenítése:

- a Lépjen a készülék kezelőpaneljéhez.
- b Válassza a Hálózati beáll.-ok megtekintése pontot a Hálózat menü lehetőségei közül, majd válassza az Összesítés megjelenítése elemet.

Megjegyzés Ha a szoftver nem találja a HP all-in-one készüléket, lásd: A Printer Not Found (A rendszer nem talált nyomtatót) képernyő jelenik meg a telepítés folyamán.

- 6 Ha a készülék leírása helyes, válassza az **Yes, install this printer** (Igen, telepítem a nyomtatót) lehetőséget.
- 7 A megjelenő kérdésnél a telepítés folytatásához indítsa újra a számítógépet. A szoftver telepítésének befejeződése után a HP all-in-one üzemkész.
- 8 A hálózati kapcsolat tesztelése végett nyomtasson tesztoldalt a számítógépről a HP all-in-one segítségével. További tudnivalókat a HP all-in-one készülékkel együtt szállított nyomtatott Használati útmutatóban olvashat.

## Macintosh

Az itt következő utasítások csak Macintosh rendszerű számítógépeken érvényesek.

Megjegyzés A telepítés 20–45 percig tarthat az operációs rendszertől, a rendelkezésre álló szabad helytől és a processzor sebességétől függően.

#### A HP all-in-one szoftverének telepítése

- 1 Lépjen ki a számítógépen futó minden alkalmazásból.
- 2 Helyezze be a HP all-in-one készülékhez kapott Macintosh CD-lemezt a számítógép CD-ROM-meghajtójába.
- 3 Kattintson duplán a HP all-in-one installer (HP all-in-one telepítő) ikonra.

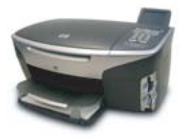

#### Macintosh telepítőikon

4 Az Authentication (Hitelesítés) képernyőn adja meg a számítógép vagy hálózat elérésére használt rendszergazda-jelmondatot.
 A telepítőszeftver megkeresi a UD ell is ege szaközökvet, és listét készít réluk

A telepítőszoftver megkeresi a HP all-in-one eszközöket, és listát készít róluk.

- 5 A Select Device (Eszköz kiválasztása) képernyőn válassza ki a HP all-in-one készüléket.
- 6 A képernyőn megjelenő útmutatást követve végezze el a telepítés lépéseit, beleértve a Setup Assistant (Telepítősegéd) elemet is. A szoftver telepítésének befejeződése után a HP all-in-one üzemkész.
- 7 A hálózati kapcsolat tesztelése végett nyomtasson tesztoldalt a számítógépről a HP all-in-one segítségével. További tudnivalókat a készülékhez mellékelt nyomtatott Használati útmutató tartalmaz.

Fejezet 7

# 8 A hálózat kezelése

Ez a fejezet bemutatja, hogyan kell használni a hálózatkezelési eszközöket a készülék kezelőpanelje segítségével, és ismerteti a beágyazott webkiszolgáló használatát. Ezek az eszközök lehetővé teszik a hálózati beállítások megtekintését és szerkesztését, és fokozzák a hálózat biztonságát.

## A HP all-in-one kezelőpaneljének használata

A HP all-in-one kezelőpanelje lehetővé teszi számos hálózatkezelési feladat ellátását, beleértve a hálózati beállítások megtekintését, a hálózat alapértelmezésének visszaállítását, a vezeték nélküli rádió ki- és bekapcsolását, valamint a hálózati beállítások megváltoztatását.

#### Hálózati beállítások megjelenítése

A készülék kezelőpaneljén megjelenítheti a hálózati beállítások összesítését. Emellett nyomtathat részletesebb konfigurációs oldalt is.

#### Hálózati összesítés megjelenítése

Válassza ki a hálózati összesítés megjelenítését vagy a részletes jelentést.

#### Hálózati összesítés megjelenítése

- 1 A HP all-in-one készülék kezelőpaneljén nyomja meg a Beállítások gombot.
- 2 Nyomja meg a 8, majd a 1 gombot. Ezzel megjeleníti a Hálózat menü lehetőségeit, és kiválasztja a Hálózati beáll.ok megtekintése pontot.
- 3 Nyomja meg az 2 gombot.

Ezzel megjeleníti a hálózati beállítások összesítését.

#### Hálózati konfigurációs oldal nyomtatása és megtekintése

A Hálózat-beállítási oldal tartalmaz minden fontos hálózati beállítást, például az IPcímet, a kapcsolódási sebességet, a DNS-t és a DNS-SD-t.

#### Hálózati konfigurációs oldal nyomtatása

- 1 A HP all-in-one készülék kezelőpaneljén nyomja meg a Beállítások gombot.
- 2 Nyomja meg a 8, majd a 1 gombot. Ezzel megjeleníti a Hálózat menü lehetőségeit, és kiválasztja a Hálózati beáll.ok megtekintése pontot.
- 3 Nyomja meg az 1 gombot.

Ezzel kinyomtatja a hálózati konfigurációs oldalt.

A konfigurációs oldal tételeinek meghatározása: A konfigurációs oldal tételeinek meghatározása.

#### A hálózati alapértelmezések visszaállítása

Szükség esetén visszaállíthatja a HP all-in-one hálózatot a gyári alapértelmezésre.

Megjegyzés Ezzel kitöröl minden beadott vezeték nélküli beállítást. Ezeket az adatokat a Vezeték nélküli beállítás varázsló segítségével adhatja meg újra.

#### A gyári alapbeállítások visszaállítása

- 1 A HP all-in-one készülék kezelőpaneljén nyomja meg a Beállítások gombot.
- 2 Nyomja meg a 8, majd a 2 gombot. Ezzel megjeleníti a Hálózat menü lehetőségeit, majd kiválasztja a Hálózati alapb. visszaállítása pontot.
- 3 Erősítse meg szándékát az 1 gomb megnyomásával.

#### A vezeték nélküli rádió be- és kikapcsolása

A vezeték nélküli rádió alapértelmezés szerint be van kapcsolva, amit kék jelzőfény jelez a HP all-in-one előlapján. A hálózattal való kapcsolattartáshoz bekapcsolt rádió szükséges. Azonban amikor a HP all-in-one nincs hálózathoz csatlakoztatva, és csak USB-kapcsolattal rendelkezik, a rádió nincs használatban. Ebben az esetben kikapcsolhatja a rádiót.

#### A vezeték nélküli rádió bekapcsolása

- 1 A HP all-in-one készülék kezelőpaneljén nyomja meg a Beállítások gombot.
- 2 Nyomja meg a 8, 5, 1 gombokat.

#### A vezeték nélküli rádió kikapcsolása

- 1 A HP all-in-one készülék kezelőpaneljén nyomja meg a Beállítások gombot.
- 2 Nyomja meg a 8, majd az 5 és a 2 gombot.

#### Speciális hálózati beállítások

A **Speciális beállítás** lehetővé teszi a kapcsolódási sebesség, az IP-cím és a memóriakártya biztonságának megváltoztatását.

Megjegyzés Ha Ön nem tapasztalt felhasználó, akkor ne módosítsa ezeket a beállításokat.

#### A kapcsolódási sebesség beállítása

Megváltoztathatja a hálózaton keresztül történő adatátvitel sebességét. Az alapértelmezett beállítás az Automatikus.

#### A kapcsolódási sebesség beállítása

- 1 A HP all-in-one készülék kezelőpaneljén nyomja meg a Beállítások gombot.
- Nyomja meg a 8, majd a 3 gombot.
   Ez megjeleníti a Hálózat menüt, és kiválasztja a Speciális beállítás parancsot.
- 3 Az 1 gomb megnyomásával válassza ki a Csatl. sebess. módosítása pontot.
- 4 Nyomja meg a kívánt kapcsolódási sebesség melletti számot.
  - Automatikus
  - 2. 10, teljes
  - 3. 10, fél

- 4. 100, teljes
- 5. 100, fél

#### Az IP-beállítások megváltoztatása

Az alapértelmezett IP-beállítás az Automatikus. Szükség esetén kézzel módosíthatja az IP-címet, az alhálózati maszkot és az alapértelmezett átjárót. Az IP-cím és az alhálózati maszk megjelenítése végett nyomtassa ki a HP all-in-one hálózati konfigurációs oldalát (lásd: Hálózati konfigurációs oldal nyomtatása és megtekintése). A konfigurációs oldal tételeinek (például az IP-cím és az alhálózati maszk) meghatározása: A konfigurációs oldal tételeinek meghatározása.

#### Az IP-beállítások megváltoztatása

- 1 A HP all-in-one készülék kezelőpaneljén nyomja meg a **Beállítások** gombot.
- Nyomja meg a 8, majd a 3 gombot.
   Ez megjeleníti a Hálózat menüt, és kiválasztja a Speciális beállítás parancsot.
- 3 A 2 gomb megnyomásával válassza ki az IP-beállítások lehetőséget.
- 4 Nyomja meg a kívánt IP-beállítás melletti számot.
  - 1. IP-cím
  - 2. Alhálózati maszk
  - 3. Alapértelmezett átjáró
- 5 Végezze el a módosításokat, majd nyomja meg az **OK** gombot.

#### A memóriakártya biztonságának megváltoztatása

A Speciális beállítás menü Memóriakártya-biztonság opciója lehetőséget ad a HP all-in-one olyan beállítására, hogy a készülék ne ossza meg a memóriakártya adatait a számítógéppel a vezeték nélküli hálózaton. Azért nem ajánlott ez a biztonsági beállítás, mert ilyen esetben saját számítógépéről sem férhet hozzá a memóriakártyához. Ez a beállítás Ethernet-hálózatban nem működik. Az Ethernet-hálózat valamennyi számítógépe hozzáférhet a hálózathoz kapcsolt HP all-in-one készülékbe helyezett memóriakártyához.

A memóriakártya biztonsága érdekében WEP vagy WPA-PSK biztonsági beállítás használata javasolt a hálózatban. További tájékoztatást a memóriakártya biztonságáról a HP all-in-one készülékhez mellékelt nyomtatott Használati útmutatóban talál. A vezeték nélküli hálózat biztonsági beállításainak ismertetése: Csatlakozás vezeték nélküli hálózathoz hozzáférési pont segítségével és Csatlakozás vezeték nélküli hálózathoz hozzáférési pont nélkül. Lásd továbbá: A hálózat biztonságának növelése.

## A beágyazott webkiszolgáló használata

A HP all-in-one általános hálózati beállításainak legmegfelelőbb eszköze a HP all-inone kezelőpanelje. A speciális beállítások megadása azonban a beágyazott webkiszolgáló (EWS) segítségével történhet. A webböngésző megnyitásával ellenőrizheti az állapotot, konfigurálhatja a HP all-in-one hálózati paramétereit, és hozzáférhet a HP all-in-one szolgáltatásaihoz. Ezekről és további EWS-funkciókról a beágyazott webkiszolgáló képernyőn megjelenő súgója tartalmaz további részleteket. A beágyazott webkiszolgáló súgójának megjelenítése: nyissa meg a beágyazott webkiszolgálót az alább leírt módon, majd a **Kezdőlap** fülön az **Egyéb hivatkozások** pontja alatt kattintson a **Súgó** hivatkozásra.

#### A beágyazott webkiszolgáló megnyitása

#### A beágyazott webkiszolgáló megnyitása

- 1 A HP all-in-one készülék kezelőpaneljén nyomja meg a Beállítások gombot.
- 2 Nyomja meg a 8, majd az 1 és a 1 gombot. Ezzel kinyomtatja a HP all-in-one konfigurációs oldalát, melyen megtalálja az IPcímet. Az IP-címre a következő lépésben lesz szükség.
- 3 A webböngésző Cím mezőjében adja meg a HP all-in-one IP-címét, ahogy az a hálózati konfigurációs oldalon szerepel. Például: http://195.168.0.5. Megjelenik a beágyazott webkiszolgáló kezdőlapja, melyen a HP all-in-one eszközadatai olvashatók.

Megjegyzés Ha proxykiszolgálót használ a böngészőben, akkor ezt tiltsa le a beágyazott webkiszolgáló elérése érdekében.

- 4 Ha szeretné megváltoztatni a beágyazott webkiszolgáló nyelvét, tegye a következőt:
  - a Kattintson a Beállítások fülre.
  - b Kattintson a Nyelv kiválasztása elemre a Beállítások navigációs menüben.
  - c A Nyelv kiválasztása listában kattintson a kívánt nyelvre.
  - d Kattintson az Alkalmaz gombra.
- 5 A készülék és a hálózati információ eléréshez kattintson a Kezdőlap fülre, vagy további hálózati információ eléréséhez vagy módosításához kattintson a Hálózat fülre.

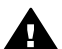

Vigyázat! A nyomtatókiszolgáló vezeték nélküli beállításainak módosításakor óvatosan járjon el, mert a hálózati kapcsolat megszakadhat. Ha a hálózati kapcsolat megszakad, akkor az új beállításokkal újból csatlakozni kell. Ha a nyomtatókiszolgáló elveszíti a hálózati kapcsolatot, vissza kell állítania a gyári beállításokat, és újból telepíteni kell a szoftvert.

Megjegyzés A számítógépen ne tiltsa a TCP/IP (Transmission Control Protocol/ Internet Protocol) protokollt. Ez a beágyazott webkiszolgálóval való kapcsolathoz nélkülözhetetlen.

#### A hálózat biztonságának növelése

Más hálózatokhoz hasonlóan a vezeték nélküli helyi hálózaton (WLAN) is elsősorban a hozzáférés szabályozása és az adatvédelem jelenti a biztonságot. A WLAN hagyományos eljárásai közé tartozik a Service Set Identifier (SSID) használata, a nyílt és a megosztott kulcsos hitelesítés, a statikus Wired Equivalent Privacy (WEP) kulcsok alkalmazása és a választható Media Access Control (MAC) hitelesítés. Ezek a hozzáférés szabályozásának és az adatvédelemnek az alapvető szintjét biztosítják.

Hozzáférési pont használata esetén a hitelesítés és a titkosítás fejlettebb formái, mint például a Wi-Fi Protected Access (WPA-PSK) előre megosztott kulcs üzemmódja is alkalmazhatók a vezeték nélküli helyi hálózatokban (WLAN). Az itt meg nem határozott kifejezések meghatározása: Fogalomtár.

A vezeték nélküli hálózat védelme érdekében a HP feltétlenül javasolja adatvédelmi rendszer (WEP vagy WPA) beállítását a telepítés során, vírusellenőrző program használatát, valamint az alapvető biztonsági szabályok betartását (például megfelelő jelszavak használatának előírását és az ismeretlen mellékletek megnyitás nélküli törlését). A hálózat tervezése során egyéb összetevők alkalmazását is érdemes megfontolni, ilyen lehet a tűzfal, a behatolásérzékelő és a részekre osztott hálózat alkalmazása.

Megjegyzés Ha a HP all-in-one telepítése után kívánja titkosítási és hitelesítési szolgáltatással bővíteni a hálózatot, a hálózat többi eszköze előtt először a HP all-in-one készülék beállításait módosítsa.

#### WPA-PSK biztonság használata

Megjegyzés A hálózat többi eszköze a titkosítási és hitelesítési beállítások végrehajtásának idejére elveszíti a kapcsolatot a HP all-in-one készülékkel.

- 1 Lépjen ki a számítógépen futó minden alkalmazásból. (Windows rendszerű számítógépen ebbe a tűzfalak és a víruskereső szoftverek is beleszámítanak.)
- 2 Állítson be WPA-PSK szolgáltatást a vezeték nélküli hozzáférési ponton, útválasztón vagy átjárón.
- 3 Állítson be WPA-PSK szolgáltatást bármely vezeték nélküli számítógépen, mely ugyanannak a vezeték nélküli hálózatnak tagja.
- 4 A beágyazott webkiszolgáló megnyitása: A beágyazott webkiszolgáló megnyitása.
- Lépjen a Hálózat fülre.
   Az Eszköz oldal jelenik meg.
- 6 A **Kapcsolatok** navigációs menüben válassza a **Vezeték nélküli (802.11)** lehetőséget.
- 7 Kattintson a Varázsló indítása elemre. Megjelenik a Kábel nélküli hálózat neve oldal.
- 8 Kattintással válasszon egy hálózatnevet (SSID) a felismert hálózatokat tartalmazó listáról, vagy adja meg az új vezeték nélküli hálózat nevét.
- 9 Kattintson a **Tovább** gombra.
- 10 Kattintson az **Infrastruktúra**, majd a **Tovább** gombra. Megjelenik a **Kábel nélküli hitelesítés** oldal.
- 11 Kattintson a **WPA-PSK** elemre, majd adjon meg egy **WPA Jelszót** (8 és 63 karakter közötti hosszúságban, mely szóközöket is tartalmazhat), melyet a szoftver majd egy előre megosztott kulcs létrehozására használ fel.
- 12 Kattintson a **Tovább** gombra. Megjelenik a konfiguráció áttekintése oldal.
- 13 Ellenőrizze az adatok helyességét, majd kattintson a **Befejezés** gombra.
- 14 Konfigurálja a HP all-in-one készüléket a szükséges speciális hitelesítési és biztonsági formuláknak megfelelően.

#### WEP-titkosítás használata

- Megjegyzés A hálózat többi eszköze a titkosítási és hitelesítési beállítások végrehajtásának idejére elveszíti a kapcsolatot a HP all-in-one készülékkel.
- Állítsa be a WEP-szolgáltatást a vezeték nélküli hozzáférési ponton, átjárón vagy útválasztón.
- 2 Állítson be WEP-szolgáltatást bármely vezeték nélküli számítógépen, mely ugyanannak a vezeték nélküli hálózatnak tagja.
- 3 A beágyazott webkiszolgáló megnyitása: A beágyazott webkiszolgáló megnyitása.
- 4 Lépjen a **Hálózat** fülre. Az **Eszköz** oldal jelenik meg.
- 5 A **Kapcsolatok** navigációs menüben válassza a **Vezeték nélküli (802.11)** lehetőséget.
- Kattintson a Varázsló indítása elemre. Megjelenik a Kábel nélküli hálózat neve oldal.
- 7 Kattintással válasszon egy hálózatnevet (SSID) a felismert hálózatokat tartalmazó listáról, vagy adja meg az új vezeték nélküli hálózat nevét.
- 8 Kattintson a **Tovább** gombra.
- 9 Kattintson az Infrastruktúra, majd a Tovább gombra. Megjelenik a Kábel nélküli hitelesítés oldal.
- 10 Kattintson a Nyitott/Megosztott rendszer, majd a Tovább lehetőségre.
- 11 Kattintson a **Titkosítás**, majd a **Tovább** gombra.
- 12 Adja meg a WEP-kulcsot a **WEP-kulcs** párbeszédpanelben, és a **WEP-kulcs** jóváhagyása panelben is.
- 13 Kattintson a **Tovább** gombra.
- 14 Hagyja jóvá a beállításokat, majd kattintson a **Befejezés** gombra.

# **9** A hálózattal kapcsolatos hibák elhárítása

Ez a fejezet a HP all-in-one hálózati hibaelhárításával kapcsolatos tudnivalókat ismerteti. Részletesen bemutatja a telepítési és a konfigurálási problémák megoldását,

Vezetékes hálózatok esetében lásd: Vezetékes hálózatbeállítási hibaelhárítás.

Fájlrendszerek esetében lásd: CIFS (Common Internet File System, közös internetes fájlrendszer) – hibaelhárítás.

## Vezeték nélküli beállítás varázsló – hibaelhárítás

Ebben a fejezetben a Vezeték nélküli beállítás varázsló használata során előforduló problémákról tájékozódhat. További tudnivalók a vezeték nélküli hálózati telepítésről és készülék megkereséséről: Vezeték nélküli hálózatbeállítási hibaelhárítás és Vezeték nélküli keresés – hibaelhárítás.

#### Hibaüzenet: Nem sikerül kapcsolódni a hálózathoz.

Ok

A berendezés nincs bekapcsolva.

#### Megoldás

Kapcsolja be a hálózati eszközöket, úgymint a hozzáférési pontot infrastruktúrahálózat esetén, illetve a számítógépet ad hoc hálózat esetén.

#### Ok

A HP all-in-one nem kap jelet.

#### Megoldás

Helyezze közelebb egymáshoz a hozzáférési pontot és a HP all-in-one készüléket. Ez után futtassa újra a HP all-in-one vezeték nélküli telepítővarázslóját. További tudnivalók: Sikertelen a beállítás.

#### Ok

Rosszul adta be a hálózatnevet (SSID).

#### Megoldás

Adja be a hálózatnevet (SSID) helyesen. Ne feledje hogy a hálózatnévben a kisés nagybetűk különbözőnek számítanak.

Nem megfelelő üzemmódot (ad hoc vagy infrastruktúra) vagy biztonsági típust adott be.

#### Megoldás

Adja be a helyes üzemmódot vagy biztonsági típust.

Hibaüzenet: Nem lehet csatlakozni a hálózathoz. Nem támogatott hitelesítési vagy titkosítási mód.

#### Ok

A hálózatot olyan hitelesítési protokollhoz konfigurálták, melyet a telepítőszoftver nem támogat.

#### Megoldás

Használjon támogatott protokolltípust. Ezek listáját megtalálja a webkiszolgálón. A **nem** támogatott típusok a következők: WPA2-AES, WPA2-TKIP, LEAP, PEAP, EAP-MD5, EAP-TLS és EAP-TTLS.

#### Hibaüzenet: Érvénytelen kulcs.

Ok

Rosszul adta be a WPA-kulcsot.

#### Megoldás

Adja be a helyes kulcsot, ügyelve arra, hogy 8 és 63 között legyen a karakterek száma.

#### Ok

Nem ismerem a WEP-kulcsot, vagy hogy mit kell beadni WPA-kulcsként.

#### Megoldás

Tanulmányozza át a hozzáférési pont dokumentációját. A WEP-kulcsot a hozzáférési pont tárolja. A WEP-kulcs általában megtalálható, ha a számítógépen keresztül jelentkezik be a hozzáférési pontra.

#### Nem látható a hálózatnév (SSID).

#### Ok

A hozzáférési pont nem közli a hálózatnevét (SSID), vagy hatótávolságon kívül van.

#### Megoldás

Használja a Vezeték nélküli beállítás varázsló Új hálózatnév megadása (SSID) lehetőségét. További tudnivalók: Csatlakozás a hálózathoz. Tekintse át a hozzáférési ponthoz kapott útmutatót, és ellenőrizze a hozzáférési pont beállításait.

A hálózatnév (SSID) a látómezőn kívül, a lista alján van.

#### Megoldás

A ▼ segítségével görgessen a lista aljára. A listán elöl vannak az infrastruktúra, hátul pedig az ad hoc bejegyzések.

### Vezeték nélküli hálózatbeállítási hibaelhárítás

E rész segítségével a vezeték nélküli hálózatokkal kapcsolatos problémákra találhat megoldást.

#### Hibaüzenetet kaptam a rendszertől: Nincs TCP/IP

#### Ok

A helyi hálózat (LAN) kártyája (NIC) nincs megfelelően telepítve.

#### Megoldás

Ellenőrizze, hogy a hálózati kártya (NIC) megfelelően van-e telepítve, és hogy TCP/IP protokoll beállítása is megfelelő-e. Tekintse át a LAN-kártyához kapott tudnivalókat.

## A Printer Not Found (A rendszer nem talált nyomtatót) képernyő jelenik meg a telepítés folyamán

#### Ok

A szoftver nem találja a hálózatot.

#### Megoldás

A telepítőszoftverben határozza meg a HP all-in-one készüléket az IP-címe segítségével a következő módon:

- 1 A **Printer Not Found** (A rendszer nem talált nyomtatót) képernyőn kattintson a **Next** (Tovább) gombra.
- 2 A Connection Type (Kapcsolat típusa) képernyőn válassza a Wired Network (Vezetékes hálózat) (nem a Wireless – vezeték nélküli!) lehetőséget.
- 3 A Check Cable Connection (Vezetékes kapcsolat ellenőrzése) képernyőn válassza a Specify a printer by address (Nyomtató meghatározása címmel) lehetőséget.
- 4 A HP all-in-one készülék kezelőpaneljén nyomja meg a Beállítások gombot.
- 5 Nyomja meg a 8, majd az 1 és a 2 gombot. Ezzel megjeleníti a színes grafikus kijelzőn a HP all-in-one hálózati beállításainak összesítését az IP-címmel együtt. Az IP-címre a következő lépésben lesz szükség.
- 6 A Specify Printer (Nyomtató meghatározása) képernyőn válassza az IP Address (IP-cím) lehetőséget, és írja be a HP all-in-one IP-címét.
- 7 A következő képernyőn kattintson a Next (Tovább) gombra. Ne válassza a Beállítások megváltoztatása lehetőséget, és ne csatlakoztasson kábelt a készülékbe. Ez megakadályozhatja a készülék megtalálását.

A HP all-in-one nincs bekapcsolva.

#### Megoldás

Kapcsolja be a HP all-in-one készüléket.

#### Ok

Nem rendelkezik aktív hálózati csatlakozással.

#### Megoldás

Győződjön meg arról, hogy rendelkezik aktív hálózati kapcsolattal.

#### A hálózati kapcsolat ellenőrzése

- 1 Ellenőrizze a rádióbekapcsolás-jelzőn a HP all-in-one fedelén, hogy a rádió be van-e kapcsolva.
- 2 Ha jelzőfény nem világít, tegye a következőket:
  - A HP all-in-one készülék kezelőpaneljén nyomja meg a Beállítások gombot.
  - b Nyomja meg a 8, 5, 1 gombokat.
- 3 Ha a rádió be van kapcsolva, vagy a 2. lépés eredményeként bekapcsol, nyomja meg a Be gombot a HP all-in-one készülék kikapcsolása végett, majd nyomja meg újra, hogy a készülék bekapcsoljon. Emellett kapcsolja ki az útválasztót, majd kapcsolja ismét vissza.

#### Ok

Rádió-interferencia áll fenn.

#### Megoldás

Ha a számítógép messze van a HP all-in-one készüléktől, próbálja meg közelebb helyezni hozzá. Ha lehetséges, biztosítson közvetlen útvonalat a számítógép és a nyomtatókiszolgáló között, és csökkentse minimálisra a rádiófrekvenciás interferenciát. Olyan készülékek is rádióinterferenciát okozhatnak, mint például a vezeték nélküli telefon vagy a mikrohullámú sütő.

#### Nem határozható meg vagy nem azonosítható a hálózat neve a telepítéskor

#### Ok

A telepítő több hálózatot érzékelt, illetve nem tudta olvasni vagy azonosítani a hálózatnevet a hozzáférési pontról.

#### Megoldás

Válasszon új hálózatnevet (SSID).

#### Új hálózatnév választásához tegye a következők egyikét

 A Hálózatnév kiválasztása képernyőn adjon meg egy új SSID-t. Ha a vezeték nélküli Hálózat neve (SSID) megadása mellett dönt, akkor

## válasszon a Kommunikáció módja lehetőségei közül (Ad hoc vagy Infrastruktúra) is.

- Megjegyzés Az SSID bejegyzéseiben a kis- és a nagybetűk különbözőnek számítanak; ezek legfeljebb 32 alfanumerikus karakterből állhatnak, és szóközt is tartalmazhatnak. A Hálózat neve mező nem hagyható üresen.
- A Hálózatnév kiválasztása képernyőn válasszon egy létező nevet a listából. Akár 12 SSID is szerepelhet a listán. Az SSID-k érzékelése a belső hálózati összetevők betöltésekor történik.

#### Az ellenőrzés sikertelen a telepítés végén

#### Ok

Előfordulhat, hogy nem a megfelelő vezeték nélküli hitelesítési vagy a titkosítási típust választotta. Lehet, hogy nem támogatott hitelesítési vagy titkosítási típust használ

#### Megoldás

Rendeljen titkosítási biztonságot a hálózathoz. További tudnivalók: A hálózat biztonságának növelése.

#### Ok

A SSID vagy WEP-kulcs helytelenül lehet beállítva.

#### Megoldás

Az SSID vagy a WEP módosítása a beágyazott webkiszolgáló vagy a kezelőpanel segítségével történhet.

#### A kezelőpanel használata

- 1 A HP all-in-one készülék kezelőpaneljén nyomja meg a Beállítások gombot.
- 2 Nyomja meg a 8, majd a 4 gombot. Ezzel megnyitja a Hálózat menüt, és kiválasztja a Vezeték nélküli beállítás varázsló lehetőséget.
- 3 A **v** gombbal jelölje ki a hálózatot, majd nyomja meg az **OK** gombot.
- 4 Kérésre a vizuális billentyűzet segítségével adja meg a Hálózat neve és a WEP-kulcs új beállítását.
- 5 Fejezze be a Vezeték nélküli beállítás varázsló lépéseit.

#### A beágyazott webkiszolgáló használata

- Ethernet-kábel csatlakoztatásával nyomtassa ki a hálózati konfigurációs oldalt. További tudnivalók: Hálózati konfigurációs oldal nyomtatása és megtekintése.
- 2 Ellenőrizze, hogy a konfigurációs oldalon látható hálózatnév (SSID) és WEPkulcs megegyezik-e a vezeték nélküli hálózat adataival.

Fejezet 9

3 Ha az egyik vagy mindkettő hibás, akkor adja meg a konfigurációs oldalon található URL- vagy az eszköz IP-címet a webböngésző Cím mezőjében. Például: http://195.168.0.5.

Megjelenik a HP all-in-one beágyazott webkiszolgálójának honlapja.

- 4 Lépjen a Hálózat fülre.
- 5 A **Kapcsolatok** navigációs menüben kattintson a **Vezeték nélküli** lehetőségre.
- 6 Kattintson a Varázsló indítása elemre.
- 7 Írja be a megfelelő értékeket (Hálózat neve és Titkosítás).
- 8 Kattintson az Alkalmaz gombra.

#### Ok

A telepítőszoftver által nem támogatott hitelesítési protokollt használ.

#### Megoldás

Használjon támogatott protokolltípust. Ezek listáját megtalálja a webkiszolgálón. A **nem** támogatott típusok a következők: WPA2-AES, WPA2-TKIP, LEAP, PEAP, EAP-MD5, EAP-TLS és EAP-TTLS.

#### Ok

A hálózat több WEP-kulcsot használ, és nem a megfelelőt választotta az átvitelhez.

#### Megoldás

Válassza a megfelelő WEP-kulcsot a beágyazott webkiszolgálóval való használatra. További tudnivalók: A hálózat biztonságának növelése.

#### Sikertelen a beállítás

#### Ok

A HP all-in-one nem vett jelet.

#### Megoldás

Lehet, hogy egy kis kísérletezésre lesz szükség a megfelelő jel biztosításához a HP all-in-one és a hozzáférési pont (infrastruktúra) vagy számítógép (ad hoc) között. Feltételezve, hogy a berendezés megfelelően működik, próbálkozzon meg az alábbi lehetőségekkel egyenként vagy együttesen:

 Ha a számítógép vagy a hozzáférési pont távol van a HP all-in-one készüléktől, próbálja meg közelebb helyezni egymáshoz a készülékeket. Vegye figyelembe, hogy a HP all-in-one előre, hátra és felfelé sugároz. Ezért ne helyezze a hozzáférési pontot közvetlenül a HP all-in-one alá. Ha a HP allin-one egy kétszintes ház második szintjén van, a hozzáférési pontot pedig az alsó szintre kell tenni, akkor a HP all-in-one készüléket és a hozzáférési pontot a ház két ellentétes végén helyezze el, vagy minél nagyobb oldaltávolságra egymástól.

- Ha valami akadályozza az adást a HP all-in-one és a számítógép vagy hozzáférési pont között, akkor tegye szabaddá az utat.
- Ha vezeték nélküli telefon, mikrohullámú sütő, vagy más készülék van a közelben, amely elnyeli a rádiójeleket, helyezze ezeket távolabb, hogy csökkenjen a rádióinterferencia.

## Vezeték nélküli keresés – hibaelhárítás

A hozzáférési ponttal rendelkező vezeték nélküli hálózatok problémái e rész segítségével orvosolhatók.

#### A számítógép nem tudja megtalálni a HP all-in-one készüléket

#### Ok

A kábelek nem megfelelően vannak csatlakoztatva.

#### Megoldás

Ellenőrizze az alábbi kábelek megfelelő csatlakoztatását:

- A HP all-in-one készülék és az útválasztó tápkábele
- Kábelek az útválasztó és a számítógép között (ha vannak)
- A modem be- vagy kimenő kábelei, illetve a HP all-in-one internetcsatlakozásához használt kábelek (ha vannak)

#### Ok

A hálózati kapcsolat nem aktív.

#### Megoldás

Ellenőrizze az aktív hálózati kapcsolat meglétét.

#### A hálózati csatlakozás ellenőrzése

- 1 Ellenőrizze, hogy a HP all-in-one elején található rádióbekapcsolás-jelző világít-e. Folyamatos kék fény esetén a rádió be van kapcsolva. Ez a fény nem jelzi a HP all-in-one készülék hálózati csatlakozását, illetve a kapcsolat hiányát.
- 2 Ha a vezeték nélküli rádió be van kapcsolva, ellenőrizze, hogy aktív-e az ikonja a színes grafikus kijelzőn.

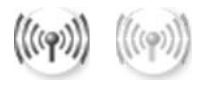

#### Hálózat ikon

A bal oldali ikon aktív vezeték nélküli hálózatot jelöl. A jobb oldali ikon inaktív vezeték nélküli hálózatot jelöl.

Ha a vezeték nélküli hálózat ikonja nem aktív, ellenőrizze a kábelcsatlakozásokat. Ezen belül a kábel- vagy DSL-modemhez, átjáróhoz vagy útválasztóhoz kötődő csatlakozásokat ellenőrizze.

- 3 Ha a HP all-in-one kapcsolódik a hálózathoz, akkor ellenőrizze a térerőt a vezeték nélküli hálózat ikonján, hogy ellenőrizze, elég erős-e a jel.
- 4 Ha a hálózat jelzőfénye nem világít, ellenőrizze a HP all-in-one és az átjáró vagy útválasztó közötti kábelkapcsolatot.
- 5 Ha a kábelek csatlakoztatása megfelelő, a Be gomb megnyomásával kapcsolja ki a HP all-in-one készüléket, majd e gomb megnyomásával

kapcsolja vissza. Emellett kapcsolja ki az útválasztót, majd kapcsolja ismét vissza.

#### Ok

A tűzfal megakadályozza, hogy a HP all-in-one hozzáférjen a számítógéphez.

#### Megoldás

Átmenetileg tiltsa le a tűzfal működését; így megállapíthatja, hogy ez okozza-e a problémát. Ha a tűzfal megakadályozza a hozzáférést, adjon hozzáférési engedélyt a HP all-in-one részére.

#### A HP all-in-one nem találja a WLAN/hozzáférési pontot (infrastruktúra)

#### Ok

Az Ön hozzáférési pontja nem adja ki hálózatnevét (SSID).

#### Megoldás

Ellenőrizze, hogy az elérési pont kiadja-e a hálózatnevét (SSID).

#### Ok

A beállítás sikertelen.

#### Megoldás

Kapcsolja ki, majd ismét be a hozzáférési pontot. Távolítsa el, majd telepítse újra a HP all-in-one szoftvert.

További tájékoztatást a szoftver eltávolításáról és újratelepítéséről a HP all-in-one készülékhez mellékelt nyomtatott Használati útmutatóban talál.

#### Ok

A hozzáférési pont tartományon kívül esik.

#### Megoldás

Helyezze közelebb egymáshoz a hozzáférési pontot és a HP all-in-one készüléket. Távolítsa el, majd telepítse újra a HP all-in-one szoftvert.

További tájékoztatást a szoftver eltávolításáról és újratelepítéséről a HP all-in-one készülékhez mellékelt nyomtatott Használati útmutatóban talál.

#### Ok

A hozzáférési firmware-t frissíteni kell.

#### Megoldás

Keressen firmware frissítéseket a hozzáférési pont gyártójának honlapján. Frissítse a firmware-kódot a hozzáférési ponton. Távolítsa el, majd telepítse újra a HP all-in-one szoftvert. További tájékoztatást a szoftver eltávolításáról és újratelepítéséről a HP all-in-one készülékhez mellékelt nyomtatott Használati útmutatóban talál.

## A kezelőpanelről a hálózatba kapcsolt számítógépre történő beolvasás során a HP all-in-one nem találja a számítógépet (infrastruktúra)

#### Ok

A vezeték nélküli hálózat nem működik.

#### Megoldás

Ellenőrizze, hogy a hozzáférési pont be van-e kapcsolva, és megfelelően működik-e. Győződjön meg róla, hogy a hozzáférési pont kommunikál a hozzáférési ponttal.

#### Ok

A HP all-in-one és a számítógép különböző hálózaton van.

#### Megoldás

Győződjön meg róla, hogy a HP all-in-one készülék és a számítógép ugyanazt az IP-címet és alhálózati maszkot használja, tehát ugyanahhoz a hálózathoz kapcsolódnak. Az IP-cím és az alhálózati maszk megjelenítése végett nyomtassa ki a HP all-in-one hálózati konfigurációs oldalát (lásd: Hálózati konfigurációs oldal nyomtatása és megtekintése). A konfigurációs oldal tételeinek (például az IP-cím és az alhálózati maszk) meghatározása: A konfigurációs oldal tételeinek meghatározása. Az IP-cím és az alhálózati maszk módosítása: A hálózat kezelése.

#### Ok

A hozzáférési pont titkosítási beállításai nem megfelelőek.

#### Megoldás

Ellenőrizze a titkosítási beállításokat az elérési ponton. A hozzáférési pontnak és a HP all-in-one készüléknek azonos titkosítási kulcsot és beállításokat kell használnia.

#### Ok

A kívánt beolvasási célhely nem jelenik meg a Beolvasás helye menüben.

#### Megoldás

A Beolvasás helye menüben megjelenítendő alkalmazásokat és egyéb célhelyeket a HP Image Zone program segítségével adhatja meg a számítógépen.

#### A HP all-in-one nem találja a számítógépet (ad hoc)

#### Ok

A hálózat nem működik.

#### Megoldás

Ellenőrizze a vezeték nélküli hálózat működőképességét egy másik eszközön.

#### Ok

A HP all-in-one nincs bekapcsolva.

#### Megoldás

Nézze meg a HP all-in-one színes grafikus kijelzőjét. Ha a színes grafikus kijelző üres, és a **Be** gomb melletti jelzőfény nem világít, akkor a HP all-in-one ki van kapcsolva. Győződjön meg arról, hogy a tápkábel megfelelően van-e csatlakoztatva. A **Be** gombbal kapcsolja be a HP all-in-one készüléket.

#### Ok

A HP all-in-one és a számítógép különböző hálózaton van.

#### Megoldás

Győződjön meg róla, hogy a HP all-in-one készülék és a számítógép ugyanazt az IP-címet és alhálózati maszkot használja, tehát ugyanahhoz a hálózathoz kapcsolódnak. Az IP-cím és az alhálózati maszk megjelenítése végett nyomtassa ki a HP all-in-one hálózati konfigurációs oldalát (lásd: Hálózati konfigurációs oldal nyomtatása és megtekintése). A konfigurációs oldal tételeinek (például az IP-cím és az alhálózati maszk) meghatározása: A konfigurációs oldal tételeinek meghatározása. Az IP-cím és az alhálózati maszk módosítása: A hálózat kezelése.

#### Ok

A számítógép vezeték nélküli adaptere nem adja ki hálózatnevét (SSID).

#### Megoldás

Ellenőrizze, hogy a számítógép vezeték nélküli csatolója kiadja-e a hálózatnevét (SSID). Nyomtasson hálózati konfigurációs oldalt a HP all-in-one készülékről (lásd: Hálózati konfigurációs oldal nyomtatása és megtekintése), és bizonyosodjon meg, hogy a vezeték nélküli csatoló hálózatneve (SSID) megjelenik a hálózati konfigurációs oldalon. Ha a vezeték nélküli adapter nem adja ki hálózatnevét (SSID), nézze meg a számítógéphez mellékelt dokumentációt.

#### Ok

A titkosítás beállításai nem megfelelőek.

#### Megoldás

Ellenőrizze a titkosítási beállításokat az elérési ponton. A hozzáférési pontnak és a HP all-in-one készüléknek azonos titkosítási kulcsot és beállításokat kell használnia.

#### Ok

A vezeték nélküli adapter firmware-ét frissíteni kell.

#### Megoldás

Keressen firmware frissítéseket a hozzáférési pont gyártójának honlapján, majd frissítse a firmware-t.

#### Ok

A HP all-in-one szoftverének beállítása sikertelen.

#### Megoldás

Távolítsa el, majd telepítse újra a HP all-in-one szoftverét.

További tájékoztatást a szoftver eltávolításáról és újratelepítéséről a HP all-in-one készülékhez mellékelt nyomtatott Használati útmutatóban talál.

## Vezetékes hálózatbeállítási hibaelhárítás

E rész segítségével a vezetékes hálózatokkal kapcsolatos problémákra találhat megoldást.

#### A számítógép nem tudja megtalálni a HP all-in-one készüléket

#### Ok

A kábelek nem megfelelően vannak csatlakoztatva.

#### Megoldás

Ellenőrizze az alábbi kábelek megfelelő csatlakoztatását:

- A HP all-in-one készülék és az útválasztó tápkábele
- Kábelek az útválasztó és a számítógép között
- A modem be- vagy kimenő kábelei, illetve a HP all-in-one internetcsatlakozásához használt kábelek (ha vannak)

#### Ok

A Helyi hálózat (LAN) kártyája (NIC) nincs megfelelően beállítva.

#### Megoldás

Ügyeljen rá, hogy a LAN-kártya megfelelően legyen beállítva.

#### A LAN-kártya ellenőrzése Windows XP esetén

- 1 Kattintson a jobb egérgombbal a **Sajátgép** elemre.
- 2 A Rendszertulajdonságok párbeszédpanelen lépjen a Hardver lapra.
- 3 Kattintson az Eszközkezelő gombra.
- 4 Ellenőrizze, hogy a kártya megjelenik-e a Hálózati kártyák listáján.
- 5 Nézze meg a kártyához mellékelt dokumentációt.

#### Ok

Nem rendelkezik aktív hálózati csatlakozással.

#### Megoldás

Ellenőrizze az aktív hálózati kapcsolat meglétét.

#### A hálózati csatlakozás ellenőrzése

1 Ellenőrizze a vezetékes hálózati ikon jelenlétét a színes grafikus kijelzőn (balra lent). Ha az ikon megjelent, a HP all-in-one csatlakoztatva van a hálózathoz.

A bal oldali ikon aktív vezetékes hálózatot jelöl. A jobb oldali ikon inaktív hálózatot jelöl.

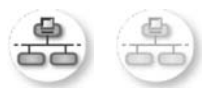

#### Vezetékes hálózat ikon

- 2 Ha a vezetékes hálózati ikon nincs jelen, ellenőrizze a HP all-in-one és az átjáró vagy útválasztó közötti kábelkapcsolatot.
- 3 Ellenőrizze, hogy a HP all-in-one készüléket CAT-5 Ethernet-kábellel csatlakoztatta-e a hálózathoz.
- 4 Ellenőrizze a HP all-in-one hátoldalán található két Ethernet-jelzőfényt az RJ-45 Ethernet-csatlakozó tetején és alján. Ezek a fények a következőket jelzik:
  - Felső fény: Ha ez a jelzőfény folyamatosan zölden világít, akkor a készüléket megfelelően csatlakoztatta a hálózathoz. Ha a felső fény nem világít, nincs hálózati kapcsolat.
  - b Alsó fény: Ez a sárga jelzőfény akkor villog, ha a készülék adatot küld vagy fogad a hálózatról.
- 5 Ha a kapcsolat megfelelő, kapcsolja ki, majd ismét be a HP all-in-one készüléket. A HP all-in-one kezelőpaneljének Be gombjával kapcsolja ki, majd be a HP all-in-one készüléket. Emellett kapcsolja ki az útválasztót, majd kapcsolja ismét vissza.

#### Aktív hálózati kapcsolat létrehozása

1 Ha a vezetékes hálózati ikon nem aktív, ellenőrizze a HP all-in-one és az átjáró vagy útválasztó közötti kábelkapcsolatot. 2 Ha a kábelek csatlakoztatása megfelelő, a Be gomb megnyomásával kapcsolja ki a HP all-in-one készüléket, majd e gomb megnyomásával kapcsolja vissza. Emellett kapcsolja ki az útválasztót, majd kapcsolja ismét vissza.

#### Hibaüzenetet kaptam a rendszertől: Nincs TCP/IP

#### Ok

A helyi hálózat (LAN) kártyája (NIC) nincs megfelelően telepítve.

#### Megoldás

Ellenőrizze, hogy a hálózati kártya (NIC) megfelelően van-e telepítve, és hogy TCP/IP protokoll beállítása is megfelelő-e. Tekintse át a LAN-kártyához kapott tudnivalókat.

## A Printer Not Found (A rendszer nem talált nyomtatót) képernyő jelenik meg a telepítés folyamán

#### Ok

A HP all-in-one nincs bekapcsolva.

#### Megoldás

Nézze meg a HP all-in-one színes grafikus kijelzőjét. Ha a színes grafikus kijelző üres, és a **Be** gomb melletti jelzőfény nem világít, akkor a HP all-in-one ki van kapcsolva. Győződjön meg arról, hogy a tápkábel megfelelően van-e csatlakoztatva. A **Be** gombbal kapcsolja be a HP all-in-one készüléket.

#### Ok

Nem rendelkezik aktív hálózati csatlakozással.

#### Megoldás

Győződjön meg arról, hogy rendelkezik aktív hálózati kapcsolattal. További tudnivalók: Nem rendelkezik aktív hálózati csatlakozással.

#### Ok

A kábelek nem megfelelően vannak csatlakoztatva.

#### Megoldás

Ellenőrizze az alábbi kábelek megfelelő csatlakoztatását:

- A HP all-in-one készülék és az útválasztó tápkábele
- Kábelek az útválasztó és a számítógép között
- A modem be- vagy kimenő kábelei, illetve a HP all-in-one internetcsatlakozásához használt kábelek (ha vannak)

Kábelmodemet használok útválasztó nélkül, és nincsenek IP címeim

Ha kábelmodemes számítógépe van, külön helyi hálózata (LAN) van a többi számítógéphez, és nincs DHCP vagy útválasztó, akkor az AutoIP funkciót kell használnia a többi számítógép és a HP all-in-one IP-címének hozzárendeléséhez.

#### Megoldás

#### IP-cím hozzárendelése kábelmodemmel rendelkező számítógép esetén

Internetszolgáltatója (ISP) statikus vagy dinamikus IP-címet rendel minden kábelmodemmel rendelkező számítógéphez.

## IP-címek hozzárendelése a HP all-in-one készülékhez és a többi számítógéphez

→ A HP all-in-one és a többi számítógép IP-címének hozzárendelésére az AutoIP lehetőséget használja. Ne osszon ki statikus IP-címet.

## CIFS (Common Internet File System, közös internetes fájlrendszer) – hibaelhárítás

A CIFS (Common Internet File System, közös internetes fájlrendszer)-kiszolgáló hálózati meghajtóbetűt biztosít a HP all-in-one készülékben lévő memóriakártya eléréséhez. Így a hálózaton fájlokat olvashat a HP all-in-one készülékben lévő memóriakártyáról, illetve fájlokat írhat rá. A CIFS-kiszolgáló hálózati meghajtóként jelenik meg a számítógépen. A memóriakártyán a fájlok olvasása és írása mellett lehetőség van mappák létrehozására és más adatok tárolására is. Ez a rész a CIFS-kiszolgáló korlátozásainak és hibáinak leírását tartalmazza.

#### A hálózat más felhasználói hozzáférnek a memóriakártyámhoz

#### Ok

Ez az ún. közös internetes fájlrendszer (CIFS) kiszolgáló által alkalmazott korlátozásnak köszönhető.

#### Megoldás

A CIFS kiszolgáló nem támogatja a hitelesítést, az adatok védelme azonban a memóriakártyán fokozható.

További tájékoztatást a memóriakártya biztonságának növeléséről a HP all-inone készülékhez mellékelt nyomtatott Használati útmutatóban, valamint itt talál:A memóriakártya biztonságának megváltoztatása.

Hibaüzenet: A fájl vagy az elem nem található. Ellenőrizze, helyes-e az elérési útvonal és a fájlnév.

#### Ok

A CIFS kiszolgáló nem működik.

#### Megoldás

Próbálja később végrehajtani a műveletet. Az is előfordulhat, hogy ki kell kapcsolnia a CIFS-biztonságot. További tudnivalók: A memóriakártya biztonságának megváltoztatása.

#### A CIFS-kiszolgáló nem elérhető Windows 98 esetén.

#### Ok

A CIFS-kiszolgáló nem elérhető Windows 98 rendszerben, hacsak nem jelentkezik be előbb a hálózatra.

#### Megoldás

Jelentkezzen be a hálózatra, mielőtt a CIFS-kiszolgáló elérésével próbálkozna.

#### A fájlnevek értelmezhetetlen jeleket tartalmaznak

#### Ok

A CIFS más alkalmazások által létrehozott fájlneveket néha értelmezhetetlen szöveg formájában jeleníti meg.

#### Megoldás

Változtass meg a fájlnevet valamilyen jelentéssel bíró névre.

## a A konfigurációs oldal tételeinek meghatározása

Ez a függelék a hálózati konfigurációs oldalon megjelenő tételek magyarázatát tartalmazza.

### Általános hálózati beállítások

A következő táblázat bemutatja a hálózati konfigurációs oldalon szereplő általános hálózati beállításokat.

| Paraméter                                                                                                    | Leírás                                                                                                    |  |  |  |  |
|----------------------------------------------------------------------------------------------------|----------------------------------------------------------------------------------------------------|--|--|--|--|
| Hálózat állapota                                                                                                    | <ul> <li>A HP all-in-one állapota:</li> <li>Kész:a HP all-in-one készülék készen áll adatok fogadására és küldésére.</li> <li>Offline: a HP all-in-one készülék offline állapotban van.</li> </ul>                                                                                                    |  |  |  |  |
| Aktív<br>kapcsolattípus                                                                                                    | <ul> <li>A HP all-in-one hálózati üzemmódja:</li> <li>Vezetékes: a HP all-in-one Ethernet-kábellel egy IEEE 802.3 hálózathoz csatlakozik.</li> <li>Vezeték nélküli:a HP all-in-one vezeték nélkül csatlakozik egy IEEE 802.11b vagy g hálózathoz.</li> <li>Nincs:mindkét hálózati csatlakozási típus le van tiltva.</li> <li>Megjegyzés Egyidejűleg csak egy kapcsolattípus lehet aktív.</li> </ul>                                                                                   |  |  |  |  |
| URL                                                                                                    | A beágyazott webkiszolgáló webes vagy IP-címe.<br>Megjegyzés Akkor lesz szüksége az URL ismeretére, ha a beágyazott<br>webkiszolgálóhoz próbál hozzáférni.                                                                                                    |  |  |  |  |
| Hardvercím<br>(MAC)                                                                                                    | <ul> <li>A Media Access Control (MAC) cím, amely egyedileg azonosítja a HP all-in-<br/>one készüléket. Minden hálózati hardvereszköz rendelkezik ilyen, 12<br/>számjegyből álló azonosítószámmal. Nincs két olyan hardvereszköz,<br/>amelynek azonos a MAC-címe.</li> <li>Megjegyzés Néhány internetszolgáltató (ISP) a telepítés során a<br/>kábelhez vagy a DSL-modemhez csatlakoztatott hálózati<br/>kártya vagy LAN-csatoló MAC-címének regisztrálását is<br/>előírja.</li> </ul> |  |  |  |  |
| Firmwareverzió A belső hálózati összetevő és az eszköz firmware kódja kötőjellel<br>elválasztva.<br>Megjegyzés A terméktámogatási szolgáltatás hívásakor a proble<br>függően előfordulat, bogy ezt a kódot is meg kell s |                                                                                                    |  |  |  |  |
| Állomásnév                                                                                                    | A telepítőprogrammal az eszközhöz rendelt TCP/IP-név. Alapértelmezés szerint ez a "HP" betűkből, és ezt követően a MAC-cím utolsó hat számjegyéből áll.                                                                                                    |  |  |  |  |

| (folytatás)               |                                                                                                    |  |  |  |  |  |
|---------------------------|----------------------------------------------------------------------------------------------------|--|--|--|--|--|
| IP-cím                    | Ez a cím egyedileg azonosítja a készüléket a hálózatban. Az IP-címek<br>hozzárendelése dinamikusan történik a DHCP vagy az AutoIP<br>szolgáltatással. Statikus IP-címet is beállíthat, de ez nem ajánlott.                                                                                                    |  |  |  |  |  |
|                           | Megjegyzés A telepítés során beírt érvénytelen IP-cím azt<br>eredményezheti, hogy a hálózati összetevők nem ismerik fel<br>a HP all-in-one készüléket.                                                                                                    |  |  |  |  |  |
| Alhálózati maszk          | Az alhálózat a telepítőprogrammal kiutalt IP-cím egy nagyobb hálózat<br>részeként elérhető további hálózat létrehozásához. Az alhálózatokat az<br>alhálózati maszk adja meg. Ez a maszk meghatározza, hogy a HP all-in-<br>one IP-címének mely bitjei azonosítják a hálózatot és az alhálózatot, és<br>melyek magát az eszközt.                                                                                                    |  |  |  |  |  |
|                           | Megjegyzés Célszerű, hogy a HP all-in-one és azok a számítógépek,<br>amelyeket használ, ugyanabba az alhálózatba tartozzanak.                                                                                                    |  |  |  |  |  |
| Alapértelmezett<br>átjáró | A hálózat olyan csomópontja, amely más hálózatba való belépési pontként szolgál. A csomópont ebben az esetben lehet egy számítógép vagy más eszköz.                                                                                                    |  |  |  |  |  |
|                           | Megjegyzés Az alapértelmezett átjáró címét a telepítőprogram adja meg.                                                                                                    |  |  |  |  |  |
| Konfigurálás<br>forrása   | <ul> <li>A HP all-in-one IP-címének hozzárendeléséhez használt protokoll:</li> <li>AutoIP: a telepítőprogram automatikusan határozza meg a konfigurációs paramétereket.</li> <li>DHCP: a konfigurációs paramétereket a hálózatban lévő DHCP (dynamic host configuration protocol) kiszolgáló adja. Kis hálózatokon ez egy útválasztó lehet.</li> <li>Kézi:a konfigurációs paraméterek beállítása kézzel történik, ilyen például a statikus IP-cím.</li> <li>Nincs megadva: a HP all-in-one inicializálásakor használt üzemmód.</li> </ul>                                                                                                    |  |  |  |  |  |
| DNS-kiszolgáló            | <ul> <li>A hálózat tartománynév-kiszolgálójának (DNS) IP-címe. A web<br/>böngészésekor vagy e-mail üzenet küldésekor domainnevet használunk.<br/>Például a http://www.hp.com URL-címben a tartománynév a hp.com. Az<br/>internetes DNS-ek a tartománynevet IP-címre fordítják le. Az eszközök az<br/>IP-címeket használják az egymásra való hivatkozáskor.</li> <li>IP-cím: a domainnév-kiszolgáló IP-címe.</li> <li>Nincs megadva: az IP-cím nincs megadva, vagy az eszköz<br/>inicializálása történik.</li> <li>Megjegyzés Nézze meg, hogy a hálózati konfigurációs oldalon szerepel-<br/>e a DNS IP-címe. Ha nem, kérdezze meg a DNS IP-címét<br/>az internetszolgáltatótól (ISP). A DNS IP-címére szükség</li> </ul> |  |  |  |  |  |
|                           | van a HP Instant Share szolgáltatásnak a készülékről<br>történő használatához. Megadása a beágyazott<br>webkiszolgálón keresztül történhet.                                                                                                    |  |  |  |  |  |
| mDNS                      | A Rendezvous olyan helyi és ad hoc hálózatokban használatos,<br>amelyekben nincs központi DNS-kiszolgáló. A névszolgáltatáshoz a<br>Rendezvous a DNS megfelelőjét, az mDNS kiszolgálót használja.                                                                                                    |  |  |  |  |  |
|                           | Az mDNS segítségével a számítógép megtalálja és használhatja a helyi<br>hálózathoz csatlakozó bármelyik HP all-in-one készüléket. Ugyanígy együtt<br>tud működni a hálózatban megjelenő tetszőleges Ethernet-eszközzel is.                                                                                                    |  |  |  |  |  |

| meghatározása | A konfigurációs oldal tételeinek |
|---------------|----------------------------------|

#### (folytatás)

| Rendszergazdaj<br>elszó | <ul> <li>A beágyazott webkiszolgáló rendszergazdajelszavának állapota.</li> <li>Beállítva:jelszó megadva. A beágyazott webkiszolgáló paramétereinek módosításához meg kell adni a jelszót.</li> <li>Nincs beállítva:nincs jelszó megadva. A beágyazott webkiszolgáló paramétereinek módosításához nem kell jelszót megadni.</li> </ul>    |
|-------------------------|----------------------------------------------------------------------------------------------------|
| Kapcsolat<br>beállítása | <ul> <li>Az adatok átviteli sebessége a hálózaton keresztül:</li> <li>802.11b: vezeték nélküli hálózathoz.</li> <li>100TX-teljes: vezetékes hálózathoz.</li> <li>100TX-fél: vezetékes hálózathoz.</li> <li>100TX-fél: vezetékes hálózathoz.</li> <li>100TX-fél: vezetékes hálózathoz.</li> <li>Nincs: a hálózat le van tiltva.</li> </ul> |

### vezeték nélküli hálózat beállításai

A következő táblázat bemutatja a hálózati konfigurációs oldalon szereplő vezeték nélküli hálózati beállításokat.

| Paraméter                  | Leírás                                                                                                    |  |  |  |  |
|----------------------------|----------------------------------------------------------------------------------------------------|--|--|--|--|
| Vezeték nélküli<br>állapot | <ul> <li>A vezeték nélküli hálózat állapota:</li> <li>Csatlakoztatva: A HP all-in-one vezeték nélküli LAN hálózathoz van csatlakoztatva, és minden működik.</li> <li>Nincs csatlakozatva: a HP all-in-one nincs csatlakoztatva a vezeték nélküli LAN hálózathoz, mert helytelenek a beállítások (például rossz a WEP-kulcs), vagy a HP all-in-one hatótávolságon kívül van.</li> <li>Letiltva: a rádió ki van kapcsolva, vagy az Ethernet-kábel csatlakoztatva van.</li> <li>Nem érvényes: ez a paraméter nem vonatkozik erre a hálózattípusra.</li> </ul>                                                                                                    |  |  |  |  |
| Kommunikációs<br>mód       | <ul> <li>Egy IEEE 802.11 hálózati szerkezet, amely szerint az eszközök vagy az állomások egymással kommunikálnak.</li> <li>Infrastruktúra: a HP all-in-one vezeték nélküli hozzáférési ponton, például vezeték nélküli útválasztón vagy a bázisállomáson keresztül kommunikál a hálózatban lévő eszközökkel.</li> <li>ad hoc: a HP all-in-one közvetlenül kommunikál a hálózat egyes eszközeivel. Ez nem használ vezeték nélküli hozzáférési pontot. Szokásos elnevezése közvetlen hálózati kapcsolat. Macintosh hálózatokban az ad hoc üzemmódot számítógép–számítógép kapcsolatnak nevezik.</li> <li>Nem érvényes: ez a paraméter nem vonatkozik erre a hálózattípusra.</li> </ul> |  |  |  |  |
| Hálózatnév<br>(SSID)       | Szolgáltatáskészlet-azonosító Olyan egyedi, legfeljebb 32 karakterből álló<br>azonosító, amely az egyes vezeték nélküli helyi hálózatok (WLAN)<br>megkülönböztetését teszi lehetővé. Az SSID más néven hálózatnévként<br>ismert. Azon hálózat neve, amelyhez a HP all-in-one kapcsolódik.                                                                                                    |  |  |  |  |
| Jelerősség (1–5)           | <ul> <li>A küldött vagy a fogadott jel osztályozása:</li> <li>5: Kiváló</li> <li>4: Jó</li> <li>3: Közepes</li> </ul>                                                                                                    |  |  |  |  |

| (folytatás)        |                                                                                                    |
|--------------------|----------------------------------------------------------------------------------------------------|
|                    | <ul> <li>2: Elégséges</li> <li>1: Gyenge</li> <li>Nincs jel: nem érzékelhető jel a hálózatban.</li> <li>Nem érvényes: ez a paraméter nem vonatkozik erre a hálózattípusra.</li> </ul>                                                                                                    |
| Csatorna           | <ul> <li>A vezeték nélküli kommunikációban jelenleg használt csatornaszám, Ez<br/>függ a használt hálózattól, és eltérhet a kért csatornaszámtól. Az 1 és 14<br/>közötti tartományba eső szám; egyes országok korlátozhatják az<br/>engedélyezett csatornák tartományát.</li> <li><szám>: az 1 és 14 közötti tartományba eső érték (a tartomány<br/>országonként/térségenként változhat).</szám></li> <li>Nincs: nincs csatorna használatban.</li> <li>Nem érvényes: a WLAN le van tiltva, vagy ez a paraméter nem<br/>vonatkozik erre a hálózattípusra.</li> <li>Megjegyzés Ha ad hoc üzemmódban nem fogadható vagy küldhető adat<br/>a számítógép és a HP all-in-one között, ellenőrizze, hogy<br/>ugyanazt a kommunikációs csatornát használja-e a<br/>számítógép és a HP all-in-one készülék. Infrastruktúra<br/>üzemmódban a csatornát a hozzáférési pont határozza meg.</li> </ul> |
| Hitelesítés típusa | A hitelesítés alkalmazott típusa:                                                                                                    |
|                    | <ul> <li>Nincs: nincs nitelesites.</li> <li>Nyílt rendszer (ad hoc és infrastruktúra): nincs hitelesítés.</li> <li>Megosztott kulcs (csak infrastruktúra): WEP-kulcs szükséges.</li> <li>WPA-PSK (csak infrastruktúra): WPA előre megosztott kulcs (PSK).</li> <li>Nem érvényes: ez a paraméter nem vonatkozik erre a hálózattípusra.</li> </ul>                                                                                                    |
|                    | A hitelesítés a felhasználó vagy egy eszköz azonosságát állapítja meg,<br>mielőtt hozzáférést biztosítana a hálózathoz, így illetéktelen felhasználók<br>nehezebben férhetnek hozzá a hálózat erőforrásaihoz. Ezt a biztonsági<br>eljárást általánosan használják a vezeték nélküli hálózatokban.                                                                                                    |
|                    | A Nyílt rendszer hitelesítést használó hálózatokban nem kerül sor a<br>felhasználók szűrésére. Tetszőleges vezeték nélküli felhasználó<br>hozzáférhet a hálózathoz. Ezekben a hálózatokban azonban használható a<br>WEP (Wired Equivalent Privacy)-titkosítás, amely védelmet nyújt az<br>illetéktelen behatolókkal szemben.                                                                                                    |
|                    | A Megosztott kulcs típusú hitelesítést használó hálózatok fokozottabb védelmet biztosítanak, mivel a felhasználóktól megkövetelik, hogy statikus kulccsal azonosítsák magukat (ez egy hexadecimális vagy alfanumerikus karaktersorozat). A hálózat minden felhasználója vagy eszköze azonos kulcsot használ. A WEP-titkosítás a megosztott kulcs hitelesítés mellett alkalmazható ugyanazt a kulcsot használva a hitelesítéshez és a titkosításhoz.                                                                                                    |
|                    | A kiszolgáló alapú (WPA-PSK) hitelesítést használó hálózatok lényegesen<br>nagyobb biztonságot nyújtanak; ezt a legtöbb vezeték nélküli hozzáférési<br>pont és vezeték nélküli útválasztó támogatja. A hozzáférési pont vagy az<br>útválasztó gondoskodik a hozzáférést kérő felhasználók és eszközök<br>azonosságának ellenőrzéséről, akik csak ezután érhetik el a hálózatot. A<br>hitelesítői kiszolgálón számos különféle hitelesítési protokoll használható.                                                                                                    |

Megjegyzés A megosztott kulcs és a WPA-PSK-hitelesítés csak a beágyazott webkiszolgálón keresztül adható meg.

| Titkosítás          | A hálózaton használt titkosítás típusa.                                                                                                    |
|---------------------|----------------------------------------------------------------------------------------------------|
|                     | Nincs: nincs titkosítás.                                                                                                    |
|                     | <ul> <li>64-bites WEP: egy 5 karakteres vagy 10 hexadecimális számjegyből<br/>álló WEP-kulcs használata.</li> </ul>                                                                                                    |
|                     | <ul> <li>128-bites WEP: egy 13 karakteres vagy 26 hexadecimális<br/>számjegyből álló WEP-kulcs használata.</li> </ul>                                                                                                    |
|                     | <ul> <li>WPA-AES: Az Advanced Encryption Standard (különleges titkosítási<br/>szabvány) használata. Ezt az algoritmust használják az Egyesült<br/>Államok állami hivatalaiban az érzékeny, de nem titkos anyagok<br/>titkosítására.</li> </ul>                                    |
|                     | <ul> <li>WPA-TKIP: A Temporal Key Integrity Protocol (átmeneti kulcsintegritási protokoll) nevű, fejlett titkosítási protokoll használata.</li> <li>Automatikus: AES vagy TKIP használata.</li> <li>Nem érvényes: ez a paraméter nem vonatkozik erre a hálózattípusra.</li> </ul> |
|                     | A WEP a rádióhullámokkal továbbított adatok titkosításával védi azokat az egyik pontról a másikra való átvitel során. Ezt a biztonsági eljárást általánosan használják a vezeték nélküli hálózatokban.                                                                            |
| Hozzáférési<br>pont | Azon hálózat hozzáférési pontjának hardvercíme, amelyhez a HP all-in-<br>one kapcsolódik.                                                                                                    |
| hardvercíme         | <b>AC-cím&gt;</b> : a hozzáférési pont egyedi MAC (media access control)<br>hardvercíme.                                                                                                    |
|                     | • <b>Nem érvényes</b> : ez a paraméter nem vonatkozik erre a hálózattípusra.                                                                                                    |

## Egyéb tudnivalók

(folytatás)

A következő táblázat bemutatja a konfigurációs oldalon bemutatott adatátvitelt és -fogadást.

| Paraméter                  | Leírás                                                                                                    |
|----------------------------|----------------------------------------------------------------------------------------------------|
| Összes elküldött<br>csomag | A bekapcsolása óta a HP all-in-one készülékről hibamentesen elküldött<br>csomagok száma. A HP all-in-one kikapcsolásakor a számláló törlődik.<br>Amikor csomagkapcsolt hálózaton keresztül küldünk üzenetet, az<br>csomagokra oszlik. Minden csomag a célcímet és adatokat tartalmaz. |
| Összes fogadott<br>csomag  | A bekapcsolása óta a HP all-in-one készülékkel hibamentesen fogadott<br>csomagok száma. A HP all-in-one kikapcsolásakor a számláló törlődik.                                                                                                    |

# **b** Fogalomtár

| 802.11b vagy g   | Jelzésátviteli protokollok a vezeték nélküli hálózatokhoz. A 802.11g<br>kifejlesztése jóval később történt, és jóval több fejlett funkcióval<br>rendelkezik.                                                                                                    |
|------------------|----------------------------------------------------------------------------------------------------|
| hozzáférési pont | Vezeték nélküli útválasztó néven is ismert. Biztonságos és rugalmas<br>kapcsolatot biztosít a HP all-in-one készülék és más hálózati elemek<br>között. A hozzáférési ponttal rendelkező vezeték nélküli hálózatot<br>infrastruktúra hálózatnak nevezzük.                                                                               |
| ad hoc           | Olyan vezeték nélküli hálózat, amely nem használ hozzáférési pontot.                                                                                                    |
| ASCII            | American Standard Code for Information Interchange (az<br>információcsere amerikai szabványkódja). A számítógép által<br>valamennyi latin nagy- és kisbetű, szám, írásjel stb. ábrázolására<br>használt számok szabványa.                                                                                                    |
| hitelesítés      | Hálózati biztonsági módszer, mely megállapítja a felhasználó vagy<br>eszköz azonosságát, mielőtt hozzáférést biztosítana számukra a<br>hálózathoz, így illetéktelen felhasználók nehezebben férhetnek hozzá a<br>hálózat erőforrásaihoz. Ezt a biztonsági eljárást általánosan használják<br>a vezeték nélküli hálózatokban.           |
| autoIP           | A telepítőszoftver egyik funkciója, amely a hálózati eszközök<br>konfigurációs paramétereinek meghatározására szolgál.                                                                                                    |
| DHCP             | Dynamic Host Configuration Protocol (dinamikus gazdagép-<br>konfigurációs protokoll). A hálózati eszközökhöz konfigurációs<br>paramétereket rendelő kiszolgáló. Kis hálózatokon ez egy útválasztó<br>lehet.                                                                                                    |
| DNS.             | Domain Name Service (tartománynév-kiszolgáló). A web<br>böngészésekor vagy e-mail üzenet küldésekor domainnevet<br>használunk. Például a http://www.hp.com URL-címben a tartománynév<br>a hp.com. Az internetes DNS-ek a tartománynevet IP-címre fordítják le.<br>Az eszközök az IP-címeket használják az egymásra való hivatkozáskor. |
| DNS-SD           | Lásd: DNS. Az SD rész az eszközkeresést (Service Discovery) jelenti.<br>Ez az Apple által kifejlesztett rész lehetővé teszi a számítógépek,<br>eszközök és szolgáltatások automatikus felismerését az IP-hálózatokon.                                                                                                    |
| DSL              | Digital Subscriber Line (digitális előfizetői vonal). Nagy sebességű<br>internetkapcsolat.                                                                                                    |
| Ethernet         | A számítógépek összekapcsolásának leggyakoribb, rézkábeleket<br>használó helyi hálózati technológiája.                                                                                                    |
| Ethernet-kábel   | Vezetékes hálózat elemeinek összeköttetését biztosító kábel. A CAT-5<br>Ethernet-kábelt áteresztőkábelnek is nevezik. Ethernet-kábel használata<br>esetén a hálózati elemeket útválasztóhoz csatlakoztatják. A Ethernet-<br>kábel RJ-45-ös csatlakozót használ.                                                                        |
| EWS              | Beágyazott webkiszolgáló Böngészőalapú segédprogram, mely<br>egyszerű módot kínál a HP all-in-one kezelésére. Segítségével                                                                                                    |

| függelék b |    |   |    |    |    |     |   |
|------------|----|---|----|----|----|-----|---|
| IUUUEIEK D | £m | ~ | ~  | ~1 | ĸІ | 1   | h |
|            | IU | u | u١ | 21 | eı | < I | U |

(folytatás)

| ()                     |                                                                                                    |
|------------------------|----------------------------------------------------------------------------------------------------|
|                        | ellenőrizhető az állapot, konfigurálhatók a HP all-in-one hálózati<br>paraméterei, és hozzáférhetők a HP all-in-one funkciói. További<br>tudnivalók: A beágyazott webkiszolgáló használata.                                                                                                    |
| HEX                    | Hexadecimális. 16-os alapú számrendszer, amely a 0–9 számjegyeket<br>és az A–F betűket használja.                                                                                                    |
| hub                    | A korszerű helyi hálózatokban egyre kevésbé használt hub az egyes<br>számítógépekből érkező jeleket fogadja, és továbbítja őket a hubhoz<br>csatlakozó összes többi számítógépre. A hub passzív eszköz: a hálózat<br>eszközei azért kapcsolódnak hozzá, hogy kommunikálni tudjanak<br>egymással. A hub nem kezeli a hálózatot.                                                     |
| IP-cím                 | Egy szám, amely egyedileg azonosítja a készüléket a hálózatban. Az IP-<br>címek hozzárendelése dinamikusan történik a DHCP vagy az AutoIP<br>szolgáltatással. Statikus IP-címet is beállíthat, de ez nem ajánlott.                                                                                                    |
| infrastruktúra         | Az infrastruktúra hálózat útválasztót, kapcsolót vagy hozzáférési pontot<br>alkalmaz a hálózati elemek összekapcsolására.                                                                                                    |
| MAC-cím                | A HP all-in-one készüléket egyedileg azonosító adathordozó-<br>hozzáférésvezérlési (Media Access Control-) cím. Minden hálózati<br>hardvereszköz rendelkezik ilyen, 12 számjegyből álló<br>azonosítószámmal. Nincs két olyan hardvereszköz, amelynek azonos a<br>MAC-címe.                                                                                                    |
| NIC                    | Network Interface Card (hálózati illesztőkártya). A számítógép Ethernet-<br>kapcsolatát biztosító kártya, melynek segítségével a hálózathoz<br>csatlakoztathatja a számítógépet.                                                                                                    |
| RJ-45-ös<br>csatlakozó | Az Ethernet-kábel végén lévő csatlakozó. Jóllehet a szabványos<br>Ethernet-kábelcsatlakozók (RJ-45-ös csatlakozók) hasonlítanak a<br>telefonkábel-csatlakozókhoz, nem helyettesíthetők egymással. Az<br>RJ-45-ös csatlakozó szélesebb, vastagabb, és mindig nyolc érintkezőt<br>tartalmaz. A telefoncsatlakozó érintkezőinek száma 2 és 6 között van.                              |
| SSID                   | Szolgáltatáskészlet-azonosító Olyan egyedi, legfeljebb 32 karakterből<br>álló azonosító, amely az egyes vezeték nélküli helyi hálózatok (WLAN)<br>megkülönböztetését teszi lehetővé. Az SSID más néven hálózatnévként<br>ismert. Azon hálózat neve, amelyhez a HP all-in-one kapcsolódik.                                                                                          |
| útválasztó             | Az útválasztó két vagy több hálózat között képez áthidalást.<br>Összekötheti a hálózatot az internettel, összeköthet két hálózatot, és<br>mindkettőt az internetre csatlakoztathatja, valamint tűzfalak<br>használatával és dinamikus címek hozzárendelésével hasznos lehet a<br>biztonságos hálózatok kiépítésében. Az útválasztó működhet átjáróként,<br>a kapcsoló azonban nem. |
| kapcsoló               | A kapcsoló lehetővé teszi, hogy egyidejűleg több felhasználó küldjön<br>adatokat a hálózaton keresztül anélkül, hogy ez lassítaná a működést. A<br>kapcsolók különböző hálózati csomópontok (hálózati csatlakozási pont,<br>ami jellemzően egy számítógép) létrehozását is megengedik az<br>egymással való közvetlen kommunikáláshoz.                                              |
| WEP-kulcs              | Kulcs a vezetékessel egyenértékű adatvédelmi (Wired Equivalent<br>Privacy-) titkosításhoz, amely védelmet nyújt az illetéktelen behatolókkal<br>szemben.                                                                                                    |

#### (folytatás)

WPA-jelszó vagy azonosítókulcs Jelszó a védett Wi-Fi-hozzáféréshez (Wi-Fi Protected Access). A kulcs 8 és 63 karakter közötti hosszúságú; szóközöket is tartalmazhat. A WPA megállapítja az eszköz azonosságát, mielőtt hozzáférést biztosítana számára a hálózathoz, így illetéktelen felhasználók nehezebben férhetnek hozzá a hálózat erőforrásaihoz. Ezt a biztonsági eljárást általánosan használják a vezeték nélküli hálózatokban. függelék b

# Tárgymutató

#### A

ad hoc hálózat 19 AirPort 15 alapértelmezések visszaállítása 31 alapértelmezett átjáró (általános hálózati beállítások) 54 alhálózati maszk (általános hálózati beállítások) 54 állapot (általános hálózati beállítások) 53 állomásnév (általános hálózati beállítások) 53 általános hálózati beállítások 53 átiáró 54 alapértelmezett beállítás számítógép 12 útválasztó 11

#### В

bázisállomás. *lásd:* hozzáférési pont, csatlakozás beágyazott webkiszolgáló (EWS) használat 33 jelszó használata 55 beállítás, kapcsolódási sebesség 32 beállítások, alapértelmezések visszaállítása 31 biztonság, hálózat 34

#### С

CAT-5 Ethernet-kábel 25 connection type (kapcsolat típusa) képernyő, Windows 28

#### CS

csatlakozás Ethernet-kábellel 25 hozzáférési pont nélkül 15, 19 csatorna (vezeték nélküli hálózat beállításai) 56

#### D

DNS-kiszolgáló (általános hálózati beállítások) 54 DSL 8

#### Е

egyenrangú hálózat 19 Ethernet-csatlakozás internet-hozzáférés 11 telepítés 25 típusok 11 vezeték nélküli 13 EWS használat 33 jelszó használata 55

#### F

fájlrendszer, hibaelhárítás 51 firmwareverzió (általános hálózati beállítások) 53 frissítés USB-ről hálózatra 4

#### GY

gyári alapbeállítások 31

#### н

hálózati biztonság beállítások 34 hibaelhárítás 38, 41, 46, 47 WEP-kulcs 21 hálózati frissítés 4 hálózati hibaelhárítás. lásd: hibaelhárítás hálózati illesztőkártya 16 hálózati kapcsolat típusa (általános hálózati beállítások) 53 hálózati konfigurációs oldal 31 hálózati profil 20 hálózatnév (vezeték nélküli hálózat beállításai) 55 hardvercím (általános hálózati beállítások) 53 hibaelhárítás a hálózatról hozzáférnek a memóriakártyámhoz 51

a készülék nem vett jelet (vezeték nélküli) 42 a rendszer nem talált nyomtatót (vezeték nélküli) 39 a rendszer nem talált nyomtatót (vezetékes) 50 az eszköz nem található (vezeték nélküli) 44 az eszköz nem található (vezetékes) 48 dinamikus titkosítás, WPA vagy WPA-PSK (vezeték nélküli) 41 hálózat 37 hálózat neve nem határozható meg (vezeték nélküli) 40 HP all-in-one nem találja a számítógépet (vezeték nélküli infrastruktúra üzemmód) 46 HP all-in-one nem találja a WLAN/hozzáférési pontot 45 kábelmodem használata útválasztó nélkül (vezetékes) 50 közös internetes fájlrendszer 51 nincs meg a fáil vagy elem 51 nincs TCP/IP (vezeték nélküli) 39 nincs TCP/IP (vezetékes) 50 sikertelen beállítás (vezeték nélküli) 42 sikertelen ellenőrzés (vezeték nélküli) 41 SSID vagy WEP-kulcs helytelenül beállítva (vezeték nélküli) 41 telepítőszoftver által nem támogatott hitelesítési protokoll (vezeték nélküli) 42

több WEP-kulcs (vezeték nélküli) 42 vezeték nélküli beállítás varázsló 37 vezeték nélküli hálózat beállítása 39 vezeték nélküli keresés 44 vezetékes hálózatbeállítás 48 hitelesítés típusa (vezeték nélküli hálózat beállításai) 56 hozzáférési pont hardvercíme (vezeték nélküli hálózat beállításai) 57 hozzáférési pont. csatlakozás 15 hozzáférési pont, kapcsolat 7 HP Instant Share Ethernet-csatlakozás 11 vezeték nélküli ad hoc csatlakozás 19 vezeték nélküli infrastruktúra kapcsolat 8

#### I

illesztőkártya 16 infrastruktúra hálózat 7, 11 infrastruktúra üzemmód 15 Instant Share, HP Ethernet-csatlakozás 11 vezeték nélküli ad hoc csatlakozás 19 vezeték nélküli infrastruktúra kapcsolat 8 Internet szélessávú 16 internet DSL vagy kábel útválasztó átjáróval 11 szélessávú 26 internet-hozzáférés modem 12 IP beállítások 33 cím (általános hálózati beállítások) 54

#### J

javasolt hálózatok 7, 11 jelerősség (vezeték nélküli hálózat beállításai) 55 jelszó, beágyazott webkiszolgáló 55

#### Κ

kábeles internet-hozzáférés 8 kapcsolat beállítása (általános hálózati beállítások) 55 kapcsolódási sebesség 32 kártyák, interfész 16 kezelőpanel 31 kikapcsolás, vezeték nélküli rádió 32 kommunikációs mód (vezeték nélküli hálózat beállításai) 55 konfigurációs oldal 31, 53 konfigurálás forrása (általános hálózati beállítások) 54 közös internetes fájlrendszer 51

#### Μ

MAC-cím 53 Macintosh szoftvertelepítés 28 mDNS-szolgáltatásnév (általános hálózati beállítások) 54 megosztás 5 memóriakártya biztonsága 33

#### Ö

összes elküldött csomag 57 összes fogadott csomag 57 összesítés megjelenítése 31

#### Ρ

printer found (talált nyomtató) képernyő, Windows 28 profil, hálózat 20

#### R

rádió kikapcsolása 32 rendszergazdajelszó (általános hálózati beállítások) 55 RJ-45-ös dugasz 25, 59, 60

#### S

speciális beállítások 32 SSID (vezeték nélküli hálózat beállításai) 55 hibaelhárítás 38, 40, 41

#### SZ

számítógép átjáró 12 számítógép–számítógép hálózat 19 szélessávú internet 16, 19, 26 szoftver telepítése Macintosh 28 Windows 27

#### т

telepítőszoftver Macintosh 28 Windows 27 titkosítás beállítások 57 hibaelhárítás 41, 46, 47 WEP-kulcs 21 több számítógép 5 további számítógépek 5

#### U

URL (általános hálózati beállítások) 53 USB helyett hálózat 4 útválasztó 7, 11, 26, 35, 36

#### V

vezeték nélküli állapot (vezeték nélküli hálózat beállításai) 55 vezeték nélküli hálózatok hibaelhárítás 39 telepítés 7 vezeték nélküli rádió 32 vezeték nélküli útválasztó 8 vezetékes csatlakozás hibaelhárítás 48 telepítés 25 visszaállítás, hálózati alapértelmezések 31

#### W

WEP-kulcs beállítás 21 hibaelhárítás 41, 42 Windows szoftvertelepítés 27

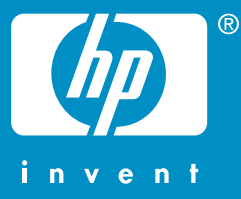

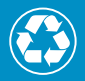

Nyomtatva legalább 50%-ban újrahasznosított rosttartalmú anyagra legalább 10% újrahasznosított papírral

© 2004 Hewlett-Packard Development Company, L.P.

**Electronic Edition** 

www.hp.com

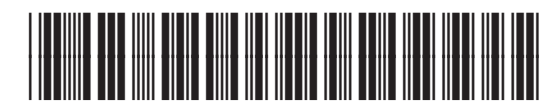

Q3462-90211